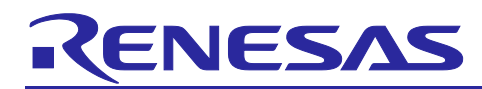

# **RX Family**

Implementing TLS Using TSIP Driver

# Introduction

The Trusted Secure IP (TSIP) driver supports APIs for SSL/TLS (referred to below as TLS) communication. This document describes the TLS APIs of the TSIP driver and how to implement them in user programs. A sample project based on FreeRTOS is appended to this document. The sample project incorporates the TSIP driver as well as FreeRTOS, including Mbed TLS, and can be used to test MQTT communication with Amazon Web Services (AWS).

# **Devices on Which Operation Confirmed**

The operation of the sample program appended to this document has been confirmed on the following devices.

• RX72N: R5F572NDHDFB

# **Operating Environment**

The operation of the sample program appended to this document has been confirmed on the following environment.

| IDE          | e <sup>2</sup> studio 2021-04                          |  |  |
|--------------|--------------------------------------------------------|--|--|
| Toolchain    | CCRX compiler v3.0.3                                   |  |  |
|              | GCC for Renesas 8.3.0.202002-GNURX                     |  |  |
| Target board | RX72N Envision Kit (product No.: RTK5RX72N0C00000BJ)   |  |  |
| Debugger     | E2 Lite emulator (RX72N Envision Kit onboard debugger) |  |  |
| TSIP driver  | Version 1.11                                           |  |  |
| Tera Term    | Version 4.105                                          |  |  |
| OpenSSL      | 1.1.1f                                                 |  |  |

# **Related Documents**

- RX Family TSIP (Trusted Secure IP) Module Firmware Integration Technology (R20AN0371)
- RX Family How to implement FreeRTOS OTA by using Amazon Web Services on RX65N (R01AN5549)

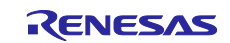

# Contents

| 1. Overview                                                                           | .4  |
|---------------------------------------------------------------------------------------|-----|
| 1.1 Advantages of TLS Communication Using TSIP                                        | 4   |
| 1.2 Cipher Suites Supported by TSIP Driver                                            | 4   |
| 1.3 TLS APIs of TSIP Driver                                                           | 5   |
| 1.4 Definitions of Terms                                                              | 6   |
| 2. Implementing TLS Communication Using TSIP                                          | .7  |
| 2.1 Preparation Beforehand                                                            | . 8 |
| 2.1.1 Preparation of Root CA Certificate                                              | . 8 |
| 2.1.2 Preparation of Client Certificate                                               | 9   |
| 2.2 Verifying Root CA Certificate                                                     | 10  |
| 2.3 Handshake Protocol                                                                | 12  |
| 2.3.1 Certificate                                                                     | 12  |
| 2.3.2 Server Key Exchange and Client Key Exchange                                     | 14  |
| 2.3.2.1 ECDHE Key Exchange                                                            | 14  |
| 2.3.2.2 RSA Key Exchange                                                              | 15  |
| 2.3.3 Certificate Verify                                                              | 16  |
| 2.3.4 Finished                                                                        | 17  |
| 2.4 Application Data Protocol                                                         | 19  |
| 3. Sample Project                                                                     | 20  |
| 3.1 Folder Structure                                                                  | 22  |
| 3.2 Key and Certificate Preparation                                                   | 22  |
| 3.2.1 Obtaining Root CA Certificate                                                   | 23  |
| 3.2.2 Generating RSA Keys and Client Certificate                                      | 24  |
| 3.2.3 Generating ECDSA Client Certificate and Key Pair                                | 25  |
| 3.2.3.1 Generating ECC Key Pair                                                       | 25  |
| 3.2.3.2 Registering Keys on AWS                                                       | 26  |
| 3.2.4 Root CA Certificate Signature Generation and Certificate File Format Conversion | 32  |
| 3.2.4.1 RSA Certificate                                                               | 32  |
| 3.2.4.2 ECDSA Certificate                                                             | 35  |
| 3.2.5 Key Wrapping                                                                    | 36  |
| 3.3 Settings for Communication with AWS                                               | 38  |
| 3.3.1 AWS IoT Settings                                                                | 38  |
| 3.3.2 IP Settings                                                                     | 39  |
| 3.3.3 Client Certificate Format Selection                                             | 39  |
| 4. Building and Running the Project                                                   | 10  |
| 4.1 Importing the Project                                                             | 40  |
| 4.2 Building the Project                                                              | 11  |
| 4.3 Connecting to AWS IoT                                                             | 11  |

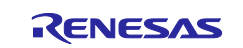

| 5.  | Using Renesas Secure Flash Programmer                 | .44 |  |
|-----|-------------------------------------------------------|-----|--|
| 5.1 | Generating a Provisioning Key File                    | 44  |  |
| 5.2 | Generating Encrypted Key Files                        | 44  |  |
|     |                                                       |     |  |
| 6.  | Appendix                                              | .47 |  |
| 6.1 | TLS Communication Performance Using TSIP Driver       | 47  |  |
| 6.2 | Flowchart of TLS Negotiation and Calls to TSIP Driver | 47  |  |
| _   |                                                       |     |  |
| Rev | Revision History                                      |     |  |

Notes:

- AWS<sup>™</sup> is a trademark of Amazon.com, Inc. or its affiliates. (<u>https://aws.amazon.com/trademark-guidelines</u>)
- FreeRTOS<sup>™</sup> is a trademark of Amazon Web Services, Inc. (<u>https://freertos.org/copyright.html</u>)
- Git® is a trademark of Software Freedom Conservancy, Inc. (https://www.git-scm.com/about/trademark)
- GitHub<sup>®</sup> is a trademark of GitHub, Inc. (<u>https://github.com/logos</u>)
- Arm<sup>®</sup> is a trademark of Arm Limited or its subsidiaries. (<u>https://www.arm.com/company/policies/trademarks/guidelines-trademarks</u>)
- Mbed<sup>™</sup> is a trademark of Arm Limited or its subsidiaries. (<u>https://www.arm.com/company/policies/trademarks/guidelines-trademarks</u>)
- OpenSSL<sup>™</sup> is a trademark of OpenSSL Software Foundation. (<u>https://www.openssl.org/policies/trademark.html</u>)

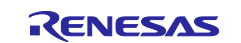

# 1. Overview

# 1.1 Advantages of TLS Communication Using TSIP

The TSIP driver supports APIs for TLS (client side only). These APIs provide the following two advantages.

- No keying information is handled as plaintext during TLS protocol processing, thereby reducing the risk that customer keying information stored on the device may leak.
- Hardware acceleration speeds up encryption processing.

# 1.2 Cipher Suites Supported by TSIP Driver

The TSIP driver supports the following cipher suites conforming to TLS 1.2.

- TLS\_RSA\_WITH\_AES\_128\_CBC\_SHA
- TLS\_RSA\_WITH\_AES\_256\_CBC\_SHA
- TLS\_RSA\_WITH\_AES\_128\_CBC\_SHA256
- TLS\_RSA\_WITH\_AES\_256\_CBC\_SHA256
- TLS\_ECDHE\_ECDSA\_WITH\_AES\_128\_CBC\_SHA256
- TLS\_ECDHE\_RSA\_WITH\_AES\_128\_CBC\_SHA256
- TLS\_ECDHE\_ECDSA\_WITH\_AES\_128\_GCM\_SHA256
- TLS\_ECDHE\_RSA\_WITH\_AES\_128\_GCM\_SHA256

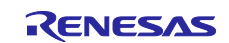

# 1.3 TLS APIs of TSIP Driver

Table 1.1 lists the TSIP driver APIs used for TLS communication. For details of each API, refer to section 2, Implementing TLS Communication Using TSIP, and the application note RX Family TSIP (Trusted Secure IP) Module Firmware Integration Technology (R20AN0371).

| Table 1.1 | <b>API Functions Used for TLS Communication</b> |
|-----------|-------------------------------------------------|
|-----------|-------------------------------------------------|

| Where Used                     | API Function                                         |
|--------------------------------|------------------------------------------------------|
| Certificate installation       | R_TSIP_GenerateTlsRsaPublicKeyIndex                  |
|                                | R_TSIP_Close                                         |
|                                | R_TSIP_Open                                          |
|                                | R_TSIP_TIsRootCertificateVerification                |
| Certificate                    | R_TSIP_TIsCertificateVerification                    |
| Server Key Exchange            | R_TSIP_TIsServersEphemeralEcdhPublicKeyRetrieves     |
| Client Key Exchange            | R_TSIP_GenerateTIsP256EccKeyIndex                    |
| (ECDHE key exchange algorithm) | R_TSIP_TIsGeneratePreMasterSecretWithEccP256Key      |
| Client Key Exchange            | R_TSIP_TIsGeneratePreMasterSecret                    |
| (RSA key exchange algorithm)   | R_TSIP_TIsEncryptPreMasterSecretWithRsa2048PublicKey |
| Certificate Verify             | R_TSIP_RsassaPkcs1024/2048SignatureGenerate          |
|                                | R_TSIP_RsassaPkcs1024/2048SignatureVerification      |
|                                | R_TSIP_EcdsaP192/224/256/384SignatureGenerate        |
|                                | R_TSIP_EcdsaP192/224/256/384SignatureVerification    |
| Finished                       | R_TSIP_TIsGenerateMasterSecret                       |
|                                | R_TSIP_TIsGenerateVerifyData                         |
|                                | R_TSIP_TIsGenerateSessionKey                         |
|                                | R_TSIP_Sha1HmacGenerateInit/Update/Final             |
|                                | R_TSIP_Sha1HmacVerifyInit/Update/Final               |
|                                | R_TSIP_Sha256HmacGenerateInit/Update/Final           |
|                                | R_TSIP_Sha256HmacVerifyInit/Update/Final             |
|                                | R_TSIP_Aes128CbcEncryptInit/Update/Final             |
|                                | R_TSIP_Aes128CbcDecryptInit/Update/Final             |
|                                | R_TSIP_Aes256CbcEncryptInit/Update/Final             |
|                                | R_TSIP_Aes256CbcDecryptInit/Update/Final             |
|                                | R_TSIP_Aes128GcmEncryptInit/Update/Final             |
|                                | R_TSIP_Aes128GcmDecryptInit/Update/Final             |
| Application Data               | R_TSIP_TIsGenerateSessionKey                         |
|                                | R_TSIP_Sha1HmacGenerateInit/Update/Final             |
|                                | R_TSIP_Sha1HmacVerifyInit/Update/Final               |
|                                | R_TSIP_Sha256HmacGenerateInit/Update/Final           |
|                                | R_TSIP_Sha256HmacVerifyInit/Update/Final             |
|                                | R_TSIP_Aes128CbcEncryptInit/Update/Final             |
|                                | R_TSIP_Aes128CbcDecryptInit/Update/Final             |
|                                | R_TSIP_Aes256CbcEncryptInit/Update/Final             |
|                                | R_TSIP_Aes256CbcDecryptInit/Update/Final             |
|                                | R_TSIP_Aes128GcmEncryptInit/Update/Final             |
|                                | R_TSIP_Aes128GcmDecryptInit/Update/Final             |

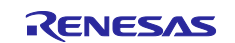

# 1.4 Definitions of Terms

Terms used in this document are defined below.

#### Table 1.2 Terms

| Terms                                             | Description                                                                                                    |  |
|---------------------------------------------------|----------------------------------------------------------------------------------------------------|--|
| User key                                          | The key employed by the user when inputting data to the encryption function of the device. Generated by the user.                                                               |  |
| Encrypted key                                     | Keying information generated by using a provisioning key to encrypt the user key with AES-128 and appending a MAC value. Generated by Renesas Secure Flash Programmer.          |  |
| Key index                                         | User key or other data converted to a format usable by the TSIP driver.<br>Generated by the TSIP.                                                                               |  |
| Provisioning key                                  | A key necessary for generating an encrypted key from a user key.<br>Generated by the user.                                                                                      |  |
| Encrypted provisioning key                        | Keying information used by the TSIP to decrypt an encrypted key and convert it into a key index. Generated by the DLM server.                                                   |  |
| Hidden Root Key (HRK)                             | A key that exists only inside the TSIP and in a secure room (the DLM server, etc.) at Renesas.                                                                                  |  |
| DLM server<br>( <u>https://dlm.renesas.com/</u> ) | The key administration server at Renesas. "DLM server" is short for<br>"device lifecycle management server." Used to perform key wrapping<br>(encrypting) of provisioning keys. |  |

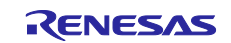

# 2. Implementing TLS Communication Using TSIP

Figure 2.1 shows an outline flowchart of TLS 1.2 communication and the processing performed using the TSIP driver. The processing enclosed in white boxes in the figure must be implemented using the TSIP driver. In order to make use of the TLS APIs of the TSIP driver, it is first necessary to use the TSIP driver to verify the integrity of the root CA certificate stored on the device. To do this it is necessary to append the signature to be used by the TSIP for verification to the root CA certificate beforehand.

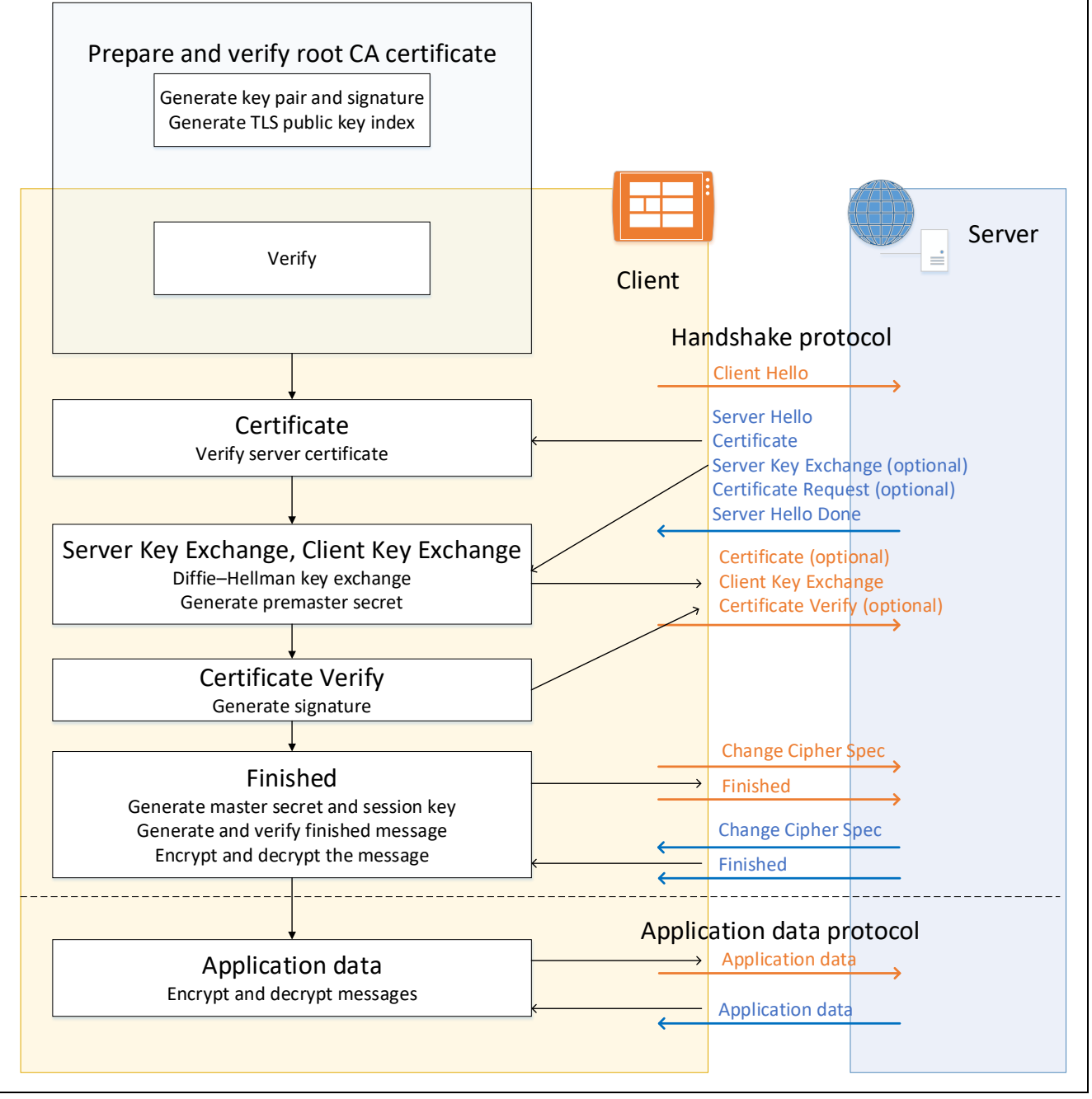

Figure 2.1 Outline of TLS Communication and Processing Performed Using TSIP Driver

For details of the parts of Figure 2.1 involving use of the TSIP driver, refer to Figure 6.1 and Figure 6.2 in section 6.2, Flowchart of TLS Negotiation and Calls to TSIP Driver.

Section 2.1 below describes preparation of the root CA certificate and client certificate as well as verification using the TSIP. Sections 2.3 and 2.4 describe the implementation of TLS protocols using the TSIP driver.

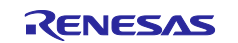

#### 2.1 **Preparation Beforehand**

#### 2.1.1 Preparation of Root CA Certificate

Before using the TLS APIs of the TSIP driver to extract the public key from the root CA certificate, it is necessary to verify the integrity of the root CA certificate.

Follow the steps below to obtain the root CA certificate and generate the signature to be verified by the TSIP driver. Refer to Figure 2.2 for the preparation sequence.

- 1. Obtain the root CA certificate.
- 2. Convert the root CA certificate to DER format.
- 3. Generate the signature of the root CA certificate and generate an RSA 2048-bit key pair to be used for signature verification.
- 4. Use the private key from the generated key pair to generate the signature corresponding to the root CA certificate. The signature format is "RSA2048 PSS with SHA256."

The TSIP driver will not except input of user keys in plaintext, so the RSA 2048-bit public key used for signature verification must be converted to a format that will be accepted by the TSIP driver and embedded into a program. The procedure for "wrapping" user keys for use by the TSIP driver is described in section 3.2.5.

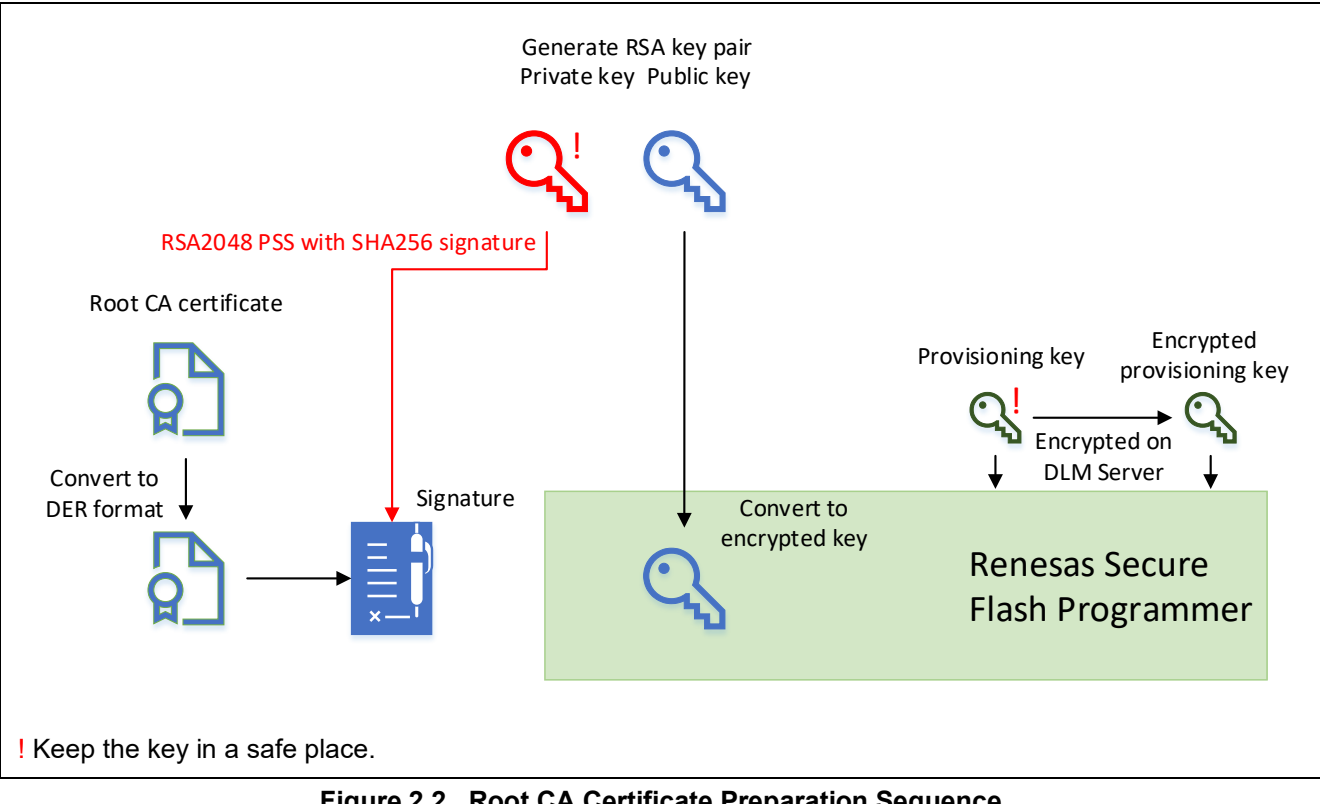

Figure 2.2 Root CA Certificate Preparation Sequence

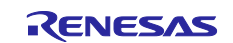

#### 2.1.2 Preparation of Client Certificate

This procedure involves generating the client key pair and preparing the client certificate.

Follow the steps below to generate the key pair and accept issuance of the client certificate. Refer to Figure 2.3 for the preparation sequence.

- 1. Generate an RSA and ECC key pair for use by the client.
- 2. Generate a certificate signing request (CSR) for the generated key pair.
- 3. Submit the CSR to the certificate authority (CA).
- 4. Obtain the client certificate issued by the CA based on the CSR.

The TSIP driver will not except input of user keys in plaintext, so the key pair used for signature generation and verification by the client must be converted to a format that will be accepted by the TSIP driver and embedded into a program. The procedure for "wrapping" user keys for use by the TSIP driver is described in section 3.2.5.

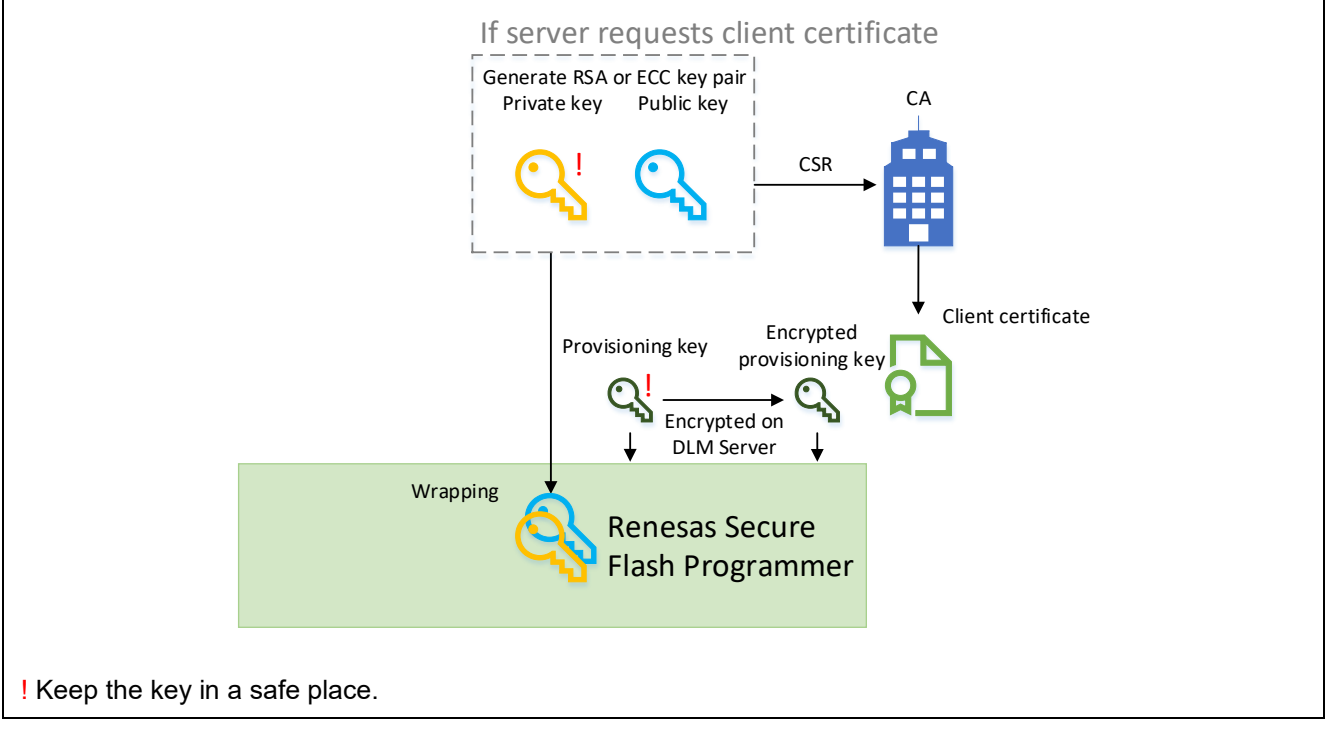

Figure 2.3 Key Pair and Client Certificate Generation Sequence

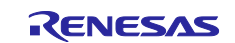

# 2.2 Verifying Root CA Certificate

Follow the steps below to verify the root CA certificate, using the DER format certificate, signature, and encrypted key created as described in section 2.1.1. Note that there can be a division of programs between steps 3 and 4. However, the TLS public key index must have been generated on the same device. Refer to Figure 2.4 for the processing sequence and to Table 2.1 for details of the TSIP driver APIs used.

- 1. Use the R\_TSIP\_Open() function to validate the TSIP.
- 2. Use the R\_TSIP\_GenerateTIsRsaPublicKeyIndex() function to generate the TLS public key index.
- 3. Use the R\_TSIP\_Close() function to halt operation of the TSIP.
- 4. Use the R\_TSIP\_Open() function to validate the TSIP once again and read in the TLS public key index.
- 5. Use the R\_TSIP\_TIsRootCertificateVerification() function to verify the root CA certificate.

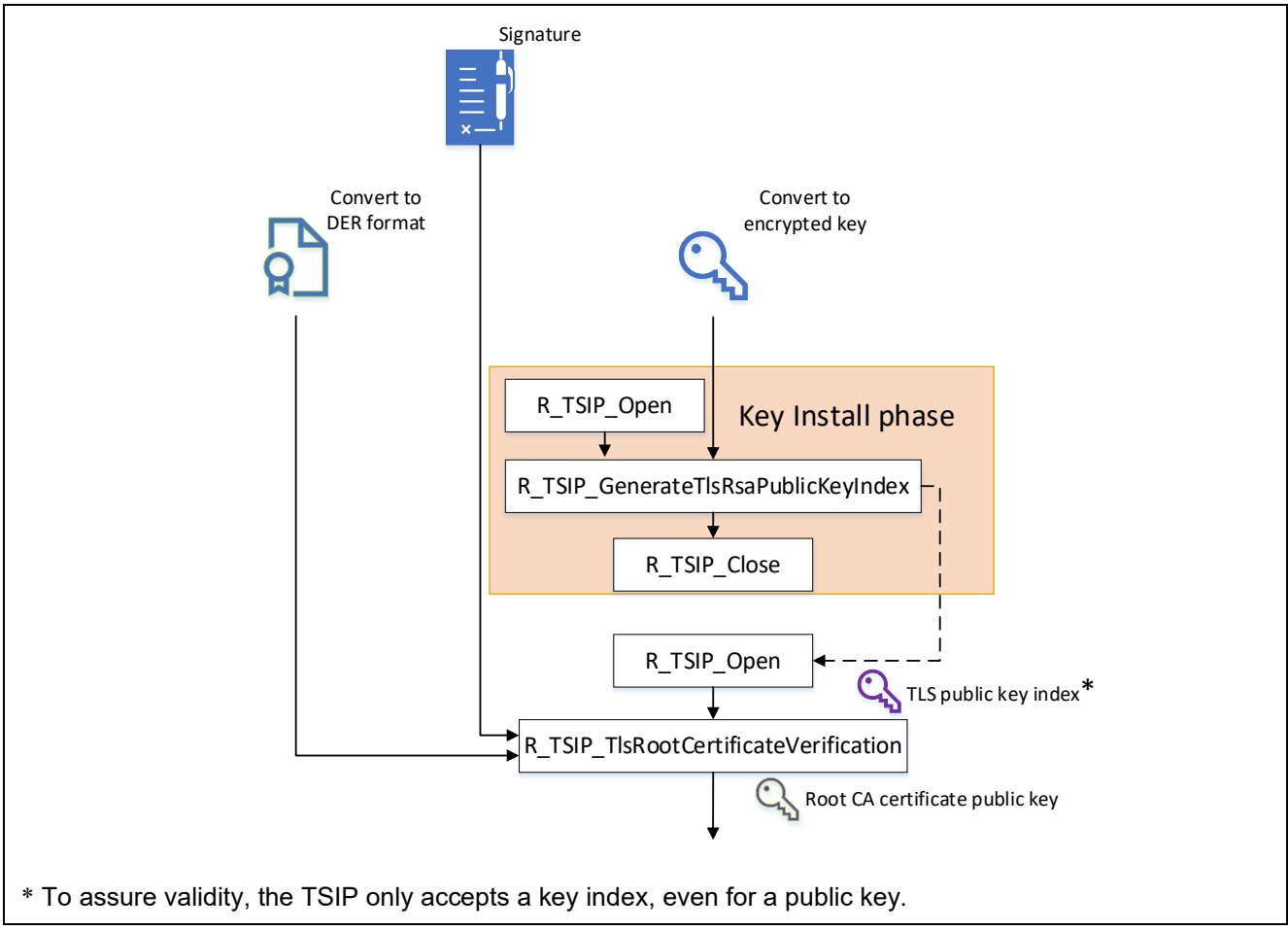

Figure 2.4 Root CA Certificate Verification Sequence

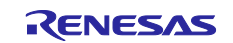

| <ul> <li>e_tsip_err_t R_TSIP_Open (<br/>tsip_tls_ca_certification_public_key_index_t<br/>*key_index_1,<br/>tsip_update_key_ring_t *key_index_2</li> <li>)</li> <li>Parameters</li> <li>For key_index_1, input a null pointer the first time<br/>the function is called, and input the key_index<br/>value output by<br/>R_TSIP_GenerateTIsRsaPublicKeyIndex() the<br/>second time the function is called. If the key update<br/>function is not used, input a null pointer for<br/>key_index_2.</li> <li>e_tsip_err_t</li> <li>e_tsip_GenerateTIsRsaPublicKeyIndex(<br/>uint8_t * encrypted_provisioning_key,</li> </ul>                                                                                                    |
|----------------------------------------------------------------------------------------------------|
| <ul> <li>tsip_tls_ca_certification_public_key_index_t</li> <li>*key_index_1,<br/>tsip_update_key_ring_t *key_index_2</li> <li>)</li> <li>Parameters</li> <li>For key_index_1, input a null pointer the first time<br/>the function is called, and input the key_index<br/>value output by</li> <li>R_TSIP_GenerateTIsRsaPublicKeyIndex() the<br/>second time the function is called. If the key update<br/>function is not used, input a null pointer for<br/>key_index_2.</li> <li>e_tsip_err_t</li> <li>R_TSIP_GenerateTIsRsaPublicKeyIndex(<br/>uint8_t * encrypted_provisioning_key,</li> <li>To validate the TLS APIs of the TSIP driver, it is<br/>necessary to input the key_index parameter of<br/>R_TSIP_TISRootCertificateVerification().</li> </ul> |
| <pre>*key_index_1,<br/>tsip_update_key_ring_t *key_index_2 ) Parameters For key_index_1, input a null pointer the first time<br/>the function is called, and input the key_index<br/>value output by R_TSIP_GenerateTIsRsaPublicKeyIndex() the<br/>second time the function is called. If the key update<br/>function is not used, input a null pointer for<br/>key_index_2.</pre> e_tsip_err_t R_TSIP_GenerateTIsRsaPublicKeyIndex(<br>uint8_t * encrypted_provisioning_key,                                                                                                    |
| tsip_update_key_ring_t *key_index_2       R_TSIP_GenerateTIsRsaPublicKeyIndex().         )       Parameters         For key_index_1, input a null pointer the first time the function is called, and input the key_index value output by         R_TSIP_GenerateTIsRsaPublicKeyIndex() the second time the function is called. If the key update function is not used, input a null pointer for key_index_2.         e_tsip_err_t       Outputs the RSA public key key_index value used by R_TSIP_TIsRootCertificateVerification().                                                                                                    |
| )<br>Parameters<br>For key_index_1, input a null pointer the first time<br>the function is called, and input the key_index<br>value output by<br>R_TSIP_GenerateTIsRsaPublicKeyIndex() the<br>second time the function is called. If the key update<br>function is not used, input a null pointer for<br>key_index_2.<br>e_tsip_err_t<br>R_TSIP_GenerateTIsRsaPublicKeyIndex(<br>uint8_t * encrypted_provisioning_key,<br>Parameters<br>For key_index_1, input a null pointer the first time<br>the function is called. If the key update<br>function is not used, input a null pointer for<br>key_index_2.<br>Outputs the RSA public key key_index value used<br>by R_TSIP_TIsRootCertificateVerification().                                                  |
| Parameters         For key_index_1, input a null pointer the first time the function is called, and input the key_index value output by         R_TSIP_GenerateTIsRsaPublicKeyIndex() the second time the function is called. If the key update function is not used, input a null pointer for key_index_2.         e_tsip_err_t       Outputs the RSA public key key_index value used by R_TSIP_TIsRootCertificateVerification().                                                                                                    |
| For key_index_1, input a null pointer the first time the function is called, and input the key_index value output by         R_TSIP_GenerateTIsRsaPublicKeyIndex() the second time the function is called. If the key update function is not used, input a null pointer for key_index_2.         e_tsip_err_t       Outputs the RSA public key key_index value used by R_TSIP_TIsRootCertificateVerification().                                                                                                    |
| e_tsip_err_t       Outputs the RSA public key lindex value used by R_TSIP_GenerateTIsRsaPublicKeyIndex()         e_tsip_err_t       Outputs the RSA public key key_index value used by R_TSIP_TIsRootCertificateVerification().                                                                                                    |
| e_tsip_err_t       Outputs the RSA public Key Index() the second time the function is called. If the key update function is not used, input a null pointer for key_index_2.         e_tsip_err_t       Outputs the RSA public key key_index value used by R_TSIP_GenerateTIsRsaPublicKeyIndex(         uint8_t * encrypted_provisioning_key,       E                                                                                                    |
| e_tsip_err_t       Outputs the RSA public key key_index () used by R_TSIP_TIsRootCertificateVerification().         uint8_t * encrypted_provisioning_key,       E                                                                                                    |
| e_tsip_err_t       Outputs the RSA public key key_index value used         kg_TSIP_GenerateTIsRsaPublicKeyIndex(       by R_TSIP_TIsRootCertificateVerification().                                                                                                    |
| key_index_2.           e_tsip_err_t         Outputs the RSA public key key_index value used by R_TSIP_GenerateTIsRsaPublicKeyIndex( uint8_t * encrypted_provisioning_key,                                                                                                    |
| e_tsip_err_t<br>R_TSIP_GenerateTIsRsaPublicKeyIndex(<br>uint8_t * encrypted_provisioning_key,<br>UIDENTIFY OUTPUTS the RSA public key key_index value used<br>by R_TSIP_TIsRootCertificateVerification().                                                                                                    |
| R_TSIP_GenerateTIsRsaPublicKeyIndex(<br>uint8_t * encrypted_provisioning_key,                                                                                                    |
| uint8_t * encrypted_provisioning_key,                                                                                                    |
|                                                                                                    |
| uint8_t *iv, Parameters                                                                                                    |
| uint8_t *encrypted_key, For encrypted_provisioning_key, iv, and                                                                                                    |
| tsip_tls_ca_certification_public_key_index_t encrypted_key, input the corresponding variables                                                                                                    |
| rkey_index in key_data.c, output by Renesas Secure Flash                                                                                                    |
| ) Frogrammer.                                                                                                    |
| e_tsip_eri_t R_TSIF_Close (Volu) Haits operation of the TSIF.                                                                                                    |
| e_isip_eii_i R_TSIF_IISRO0iCertificate verification ( Verifies the foot CA certificate prepared                                                                                                    |
| uintoz_t public_key_type                                                                                                    |
| uinto_t certificate,<br>uint32_t certificate length Parameters                                                                                                    |
| uint32_t public key n start position                                                                                                    |
| uint32_t public_key_n_end_position key contained in the certificate. For <b>certificate</b> .                                                                                                    |
| uint32_t public_key_e_start_position input the certificate in DER format, and for                                                                                                    |
| uint32_t public_key_e_end_position certificate_length, input the length of the                                                                                                    |
| uinter_t public_key_c_end_position, certificate. For public_key_*_*_position, input the                                                                                                    |
| uint32 t *encrypted root public key):                                                                                                    |
| points of the public keying information of the root                                                                                                    |
| CA certificate obtained by decrypting the certificate.                                                                                                    |
| For <b>signature</b> , input the signature data                                                                                                    |
| encrypted root nublic key keying information is                                                                                                    |
| output that is used to verify the server certificate in                                                                                                    |
| the next procedure.                                                                                                    |

# Table 2.1 API Functions Used for Root CA Certificate Preparation and Installation

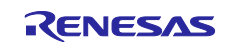

# 2.3 Handshake Protocol

The handshake protocol processing requiring implementation of the TSIP driver is described below.

# 2.3.1 Certificate

Follow the steps below to verify the certificate chain. Refer to Figure 2.5 for the processing sequence and to Table 2.2 for details of the TSIP driver API used.

- 1. Prepare the public key (the **encrypted\_root\_public\_key** parameter of the R\_TSIP\_TIsRootCertificateVerification() function) extracted from the root CA certificate.
- 2. Use the R\_TSIP\_TIsCertificateVerification() function to verify the next certificate after the last certificate is verified.
- 3. If there is an unverified certificate remaining, the certificate verified in step 2 is an intermediate certificate. Prepare the public key (the **encrypted\_output\_public\_key** parameter) contained in the verified certificate and return to step 2. If there are no unverified certificates remaining, the certificate verified in step 2 is the server certificate. Prepare the public key contained in the verified certificate and proceed to the next processing procedure.

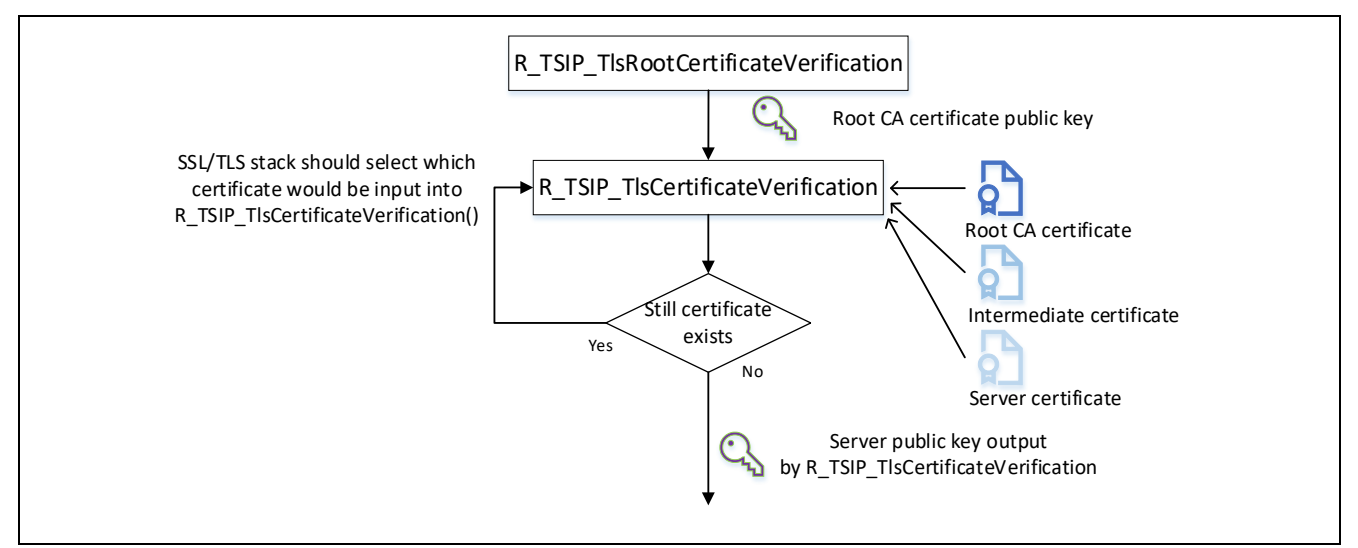

Figure 2.5 Server Certificate Verification Sequence

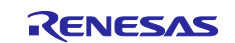

| Table 2.2 | <b>API Function</b> | Used for | Server Certificate | • Verification |
|-----------|---------------------|----------|--------------------|----------------|
|-----------|---------------------|----------|--------------------|----------------|

| API Function                                                                                                    | Description                                                                                                    |  |
|----------------------------------------------------------------------------------------------------|----------------------------------------------------------------------------------------------------|--|
| e_tsip_err_t R_TSIP_TIsCertificateVerification (                                                                                                    | Verifies the certificate chain. Call this function<br>repeatedly to perform the necessary processing,<br>starting with verification of the intermediate<br>certificate after the root CA certificate and ending<br>with verification of the server certificate.                                                                                                    |  |
| uint32_t public_key_n_start_position,<br>uint32_t public_key_n_end_position,<br>uint32_t public_key_e_start_position,<br>uint32_t public_key_e_end_position,<br>uint32_t *encrypted_output_public_key<br>) | Parameters<br>For public_key_type, input the type of the public<br>key contained in the certificate. For certificate,<br>input the certificate in DER format, and for<br>certificate_length, input the length of the<br>certificate. For signature, input the signature data<br>from the certificate to be verified. For<br>public_key_*_*_position, input the addresses<br>corresponding to the public keying information to<br>be verified. For encrypted_input_public_key,<br>input the public key of the certificate verified<br>immediately previously. The parameter<br>encrypted_output_public_key, output when the<br>server certificate is verified, is used when<br>R_TSIP_TIsEncryptPreMasterSecretWithRsa2048<br>PublicKey() or<br>R_TSIP_TIsServersEphemeralEcdhPublicKeyRetri<br>eves() is called to perform key exchange. |  |

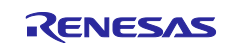

# 2.3.2 Server Key Exchange and Client Key Exchange

# 2.3.2.1 ECDHE Key Exchange

Follow the steps below to perform key exchange. Refer to Figure 2.6 for the processing sequence and to Table 2.3 for details of the TSIP driver APIs used.

- 1. Use the R\_TSIP\_TIsServersEphemeralEcdhPublicKeyRetrieves() function to verify the server ephemeral ECDH public key received in the Server Key Exchange message.
- 2. Use the R\_TSIP\_GenerateTIsP256EccKeyIndex() function to generate the client ephemeral ECDH key pair. Send the client ephemeral ECDH public key to the server in the Client Key Exchange message.
- 3. Use the R\_TSIP\_TIsGeneratePreMasterSecretWithEccP256Key() function to generate the premaster secret from the server ephemeral ECDH public key and client ephemeral ECDH private key.

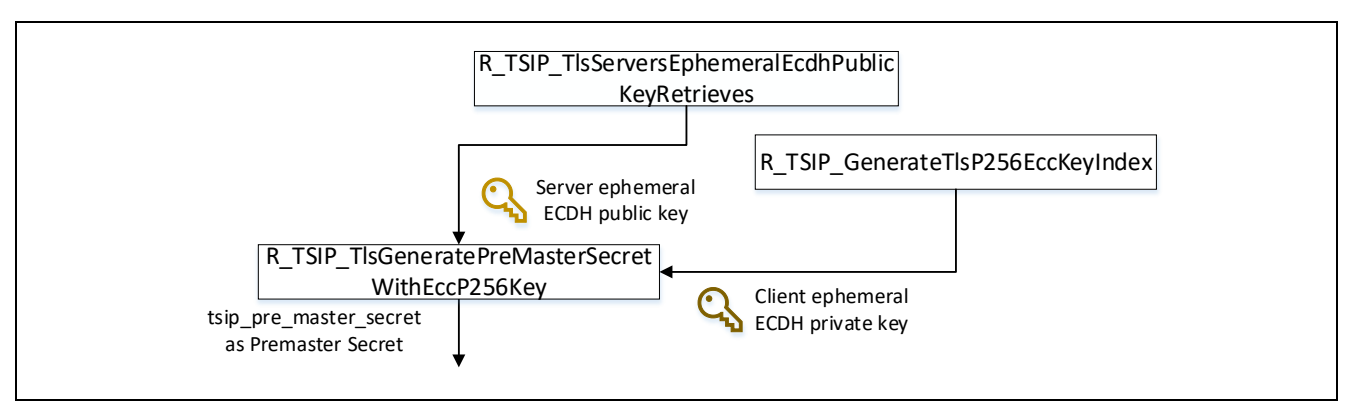

Figure 2.6 ECDHE Key Exchange Sequence

| Table 2.3 | API Functions Used for ECDHE Key Exchange |
|-----------|-------------------------------------------|
|-----------|-------------------------------------------|

| API Function                                                                                                    | Description                                                                                                    |  |
|----------------------------------------------------------------------------------------------------|----------------------------------------------------------------------------------------------------|--|
| e_tsip_err_t<br>R_TSIP_TIsServersEphemeralEcdhPublicKeyRetrieves (<br>uint32_t public_key_type,<br>uint8_t *client_random,<br>uint8_t *server_random,<br>uint8_t *server_ephemeral_ecdh_public_key,<br>uint8_t *server_key_exchange_signature,<br>uint32_t *encrypted_public_key,<br>uint32_t *encrypted_ephemeral_ecdh_public_key<br>) | Verifies the Server Key Exchange signature<br>based on the server public key. The output is<br>an encrypted ephemeral ECDH public key<br>used by<br>R_TSIP_TIsGeneratePreMasterSecretWithEc<br>cP256Key().                                                |  |
| e_tsip_err_t<br>R_TSIP_GenerateTIsP256EccKeyIndex(<br>tsip_tIs_p256_ecc_key_index_t<br>*tIs_p256_ecc_key_index,<br>uint8_t *ephemeral_ecdh_public_key<br>)                                                                                                    | Generates a key pair using the ECDH<br>algorithm. The output is the keying<br>information used by<br>R_TSIP_TIsGeneratePreMasterSecretWithEc<br>cP256Key() and the ephemeral ECDH public<br>key sent to the server in the Client Key<br>Exchange message. |  |
| e_tsip_err_t<br>R_TSIP_TIsGeneratePreMasterSecretWithEccP256Key (<br>uint32_t *encrypted_public_key,<br>tsip_tIs_p256_ecc_key_index_t<br>*tIs_p256_ecc_key_index,<br>uint32_t *tsip_pre_master_secret                                                                                                    | Outputs the premaster secret based on the<br>values input from<br>R_TSIP_TIsServersEphemeralEcdhPublicKe<br>yRetrieves() and<br>R_TSIP_GenerateTIsP256EccKeyIndex().                                                                                      |  |

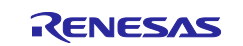

## 2.3.2.2 RSA Key Exchange

Follow the steps below to perform key exchange. Refer to Figure 2.7 for the processing sequence and to Table 2.4 for details of the TSIP driver APIs used.

- 1. Use the R\_TSIP\_TIsGeneratePreMasterSecret() function to generate the premaster secret.
- 2. Use the R\_TSIP\_TIsEncryptPreMasterSecretWithRsa2048PublicKey() function to encrypt the premaster secret. Send the encrypted premaster secret to the server in the Client Key Exchange message.

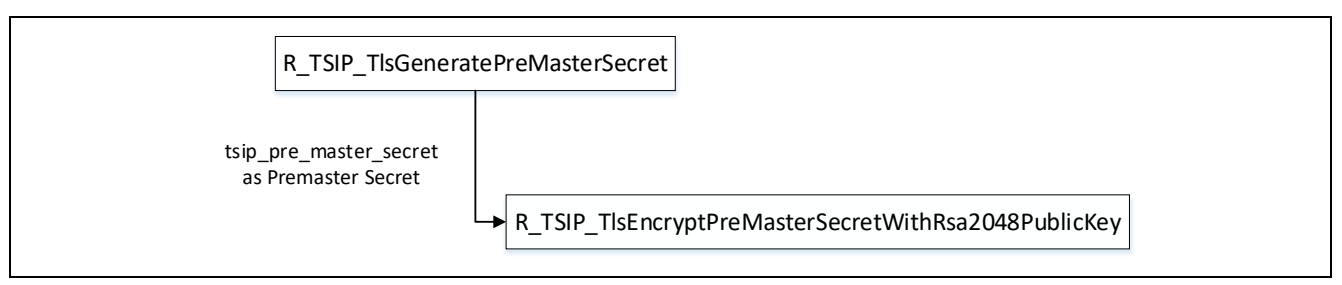

Figure 2.7 RSA Key Exchange Sequence

| Table 2.4 | API Functions | Used for RSA | Key Exchange |
|-----------|---------------|--------------|--------------|
|-----------|---------------|--------------|--------------|

| API Function                                           | Description                                                                               |
|--------------------------------------------------------|-------------------------------------------------------------------------------------------|
| e_tsip_err_t R_TSIP_TIsGeneratePreMasterSecret (       | Generates the premaster secret.                                                           |
| uint32_t *tsip_pre_master_secret                       |                                                                                           |
| )                                                      |                                                                                           |
| e_tsip_err_t                                           | Outputs the premaster secret to be sent to the                                            |
| R_TSIP_TIsEncryptPreMasterSecretwithRsaPublicKey(<br>( | server in the Client Key Exchange message as data encrypted with the RSA-2048 public key. |
| uint32_t *encrypted_public_key,                        |                                                                                           |
| uint32_t *tsip_pre_master_secret,                      |                                                                                           |
| uint8_t *encrypted_pre_master_secret                   |                                                                                           |
| )                                                      |                                                                                           |

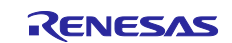

## 2.3.3 Certificate Verify

This procedure involves generating a signature used to verify the client certificate on the server side.

The API functions used differ according to the type of public key contained in the client certificate. Refer to Figure 2.8 for the processing sequence and to Table 2.5, API Functions Used for Client Certificate Verification, for details of the TSIP driver APIs used.

If the public key type is RSA, the following sequence is used to generate the signature.

- 1. Use the R\_TSIP\_RsassaPkcs1024/2048SignatureGenerate() function to generate a signature for the message.
- If necessary, generate a public key index from the public key with R\_TSIP\_GenerateRsa1024/2048PublicKeyIndex() function, and use the R\_TSIP\_RsassaPkcs1024/2048SignatureVerification() function to self-verify the generated signature.

If the public key type is ECC, the following sequence is used to generate the signature.

- 1. Use the R\_TSIP\_EcdsaP192/224/256/384SignatureGenerate() function to generate a signature for the message.
- 2. If necessary, generate a public key index from the public key with R\_TSIP\_GenerateEccP192/224/256/384PublicKeyIndex() function, and use the
  - R\_TSIP\_EcdsaP192/224/256/384SignatureVerification() function to self-verify the generated signature.

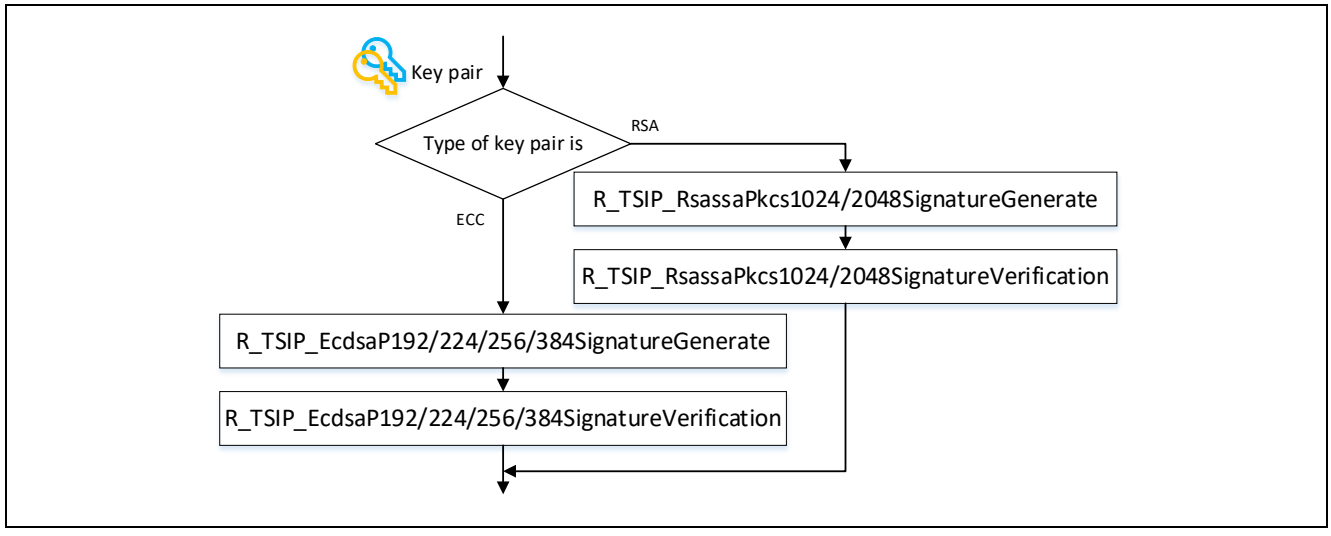

Figure 2.8 Signature Generation Sequence for Client Certificate Verification

| API Function                                      | Description                                                         |  |  |
|---------------------------------------------------|---------------------------------------------------------------------|--|--|
| R_TSIP_RsassaPkcs1024/2048SignatureGenerate       | Uses an RSA private key to generate an RSASSA-PKCS1-v1_5 signature. |  |  |
| R_TSIP_RsassaPkcs1024/2048SignatureVerification   | Uses an RSA public key to verify an<br>RSASSA-PKCS1-v1_5 signature. |  |  |
| R_TSIP_EcdsaP192/224/256/384SignatureGenerate     | Uses an ECC private key to generate an ECDSA signature.             |  |  |
| R_TSIP_EcdsaP192/224/256/384SignatureVerification | Uses an ECC public key to verify an ECDSA signature.                |  |  |

### Table 2.5 API Functions Used for Client Certificate Verification

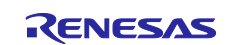

# 2.3.4 Finished

Follow the steps below to create and verify the Finished message. Refer to Figure 2.9 for the processing sequence and to Table 2.6, Table 2.7, Table 2.8, Table 2.9, and Table 2.10 for details of the TSIP driver APIs used.

- 1. Use the R\_TSIP\_TIsGenerateMasterSecret () function to generate the master secret from the premaster secret.
- Use the R\_TSIP\_TIsGenerateSessionKey() function to generate four session keys (client write MAC key, server write MAC key, client write encryption key, and server write encryption key) and two IVs (client write IV and server write IV) from the master secret
- 3. Use the R\_TSIP\_TIsGenerateVerifyData() function to generate verify data from the content of the Finished message sent from the client.
- 4. Use the hash function and AES function supported by the cipher suite to generate and encrypt the signature of the Finished message.
- 5. Send the Finished message from the client to the server.
- 6. Receive the Finished message from the server.
- 7. Use the hash function and AES function supported by the cipher suite to decrypt and verify the signature of the Finished message.
- 8. Use the R\_TSIP\_TIsGenerateVerifyData() function to verify the verify data. This concludes the handshake protocol.

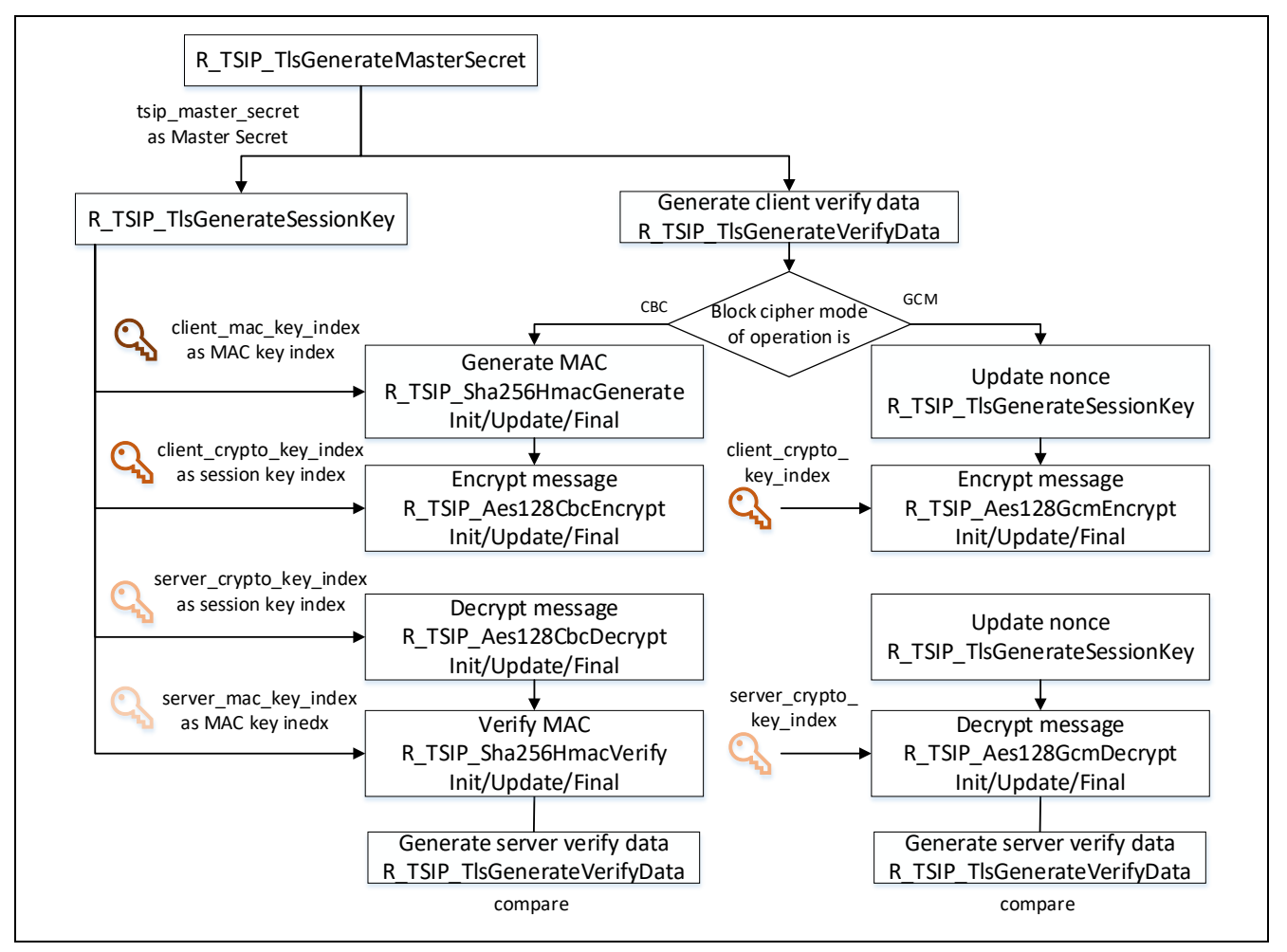

Figure 2.9 Finished Message Generation and Verification Sequence

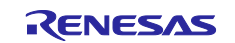

#### Table 2.6 API Functions Used for Master Secret Generation and Finished Message Generation and Verification

| API Function                                                                                                    | Description                                                                                                    |
|----------------------------------------------------------------------------------------------------|----------------------------------------------------------------------------------------------------|
| e_tsip_err_t R_TSIP_TIsGenerateMasterSecret (                                                                                                    | Generates the master secret based on the premaster secret.                                                                                                    |
| <pre>e_tsip_err_t R_TSIP_TIsGenerateSessionKey (     uint32_t select_cipher_suite,     uint32_t * tsip_master_secret,     uint8_t *client_random,     uint8_t *server_random,     uint8_t *nonce_explict,     tsip_hmac_sha_key_index_t *client_mac_key_index,     tsip_hmac_sha_key_index_t *server_mac_key_index,     tsip_aes_key_index_t *client_crypto_key_index,     tsip_aes_key_index_t *server_crypto_key_index,     uint8_t *client_iv,     uint8_t *server_iv )</pre> | Outputs the session key key_index<br>(client_mac_key_index,<br>server_mac_key_index,<br>client_crypto_key_index, and<br>server_crypto_key_index) based on the<br>master secret. The IVs are contained in<br>client_crypto_key_index and<br>server_crypto_key_index.<br>When using CBC mode, input NULL for<br>nonce_explicit. When using GCM mode,<br>input a nonce value. |
| e_tsip_err_t R_TSIP_TIsGenerateVerifyData(<br>uint32_t select_verify_data,<br>uint32_t *tsip_master_secret,<br>uint8_t *hand_shake_hash,<br>uint8_t *verify_data<br>)                                                                                                    | Generates verify data for the Finished message.                                                                                                    |

#### Table 2.7 API Functions Used for Encryption in CBC Mode

| API Function                               | Description                                         |
|--------------------------------------------|-----------------------------------------------------|
| R_TSIP_Sha1HmacGenerateInit/Update/Final   | Uses client_mac_key_index to generate the MAC       |
| R_TSIP_Sha256HmacGenerateInit/Update/Final | value of the data to be sent to the server.         |
| R_TSIP_Aes128CbcEncryptInit/Update/Final   | Uses client_crypto_key_index to encrypt the data to |
| R_TSIP_Aes256CbcEncryptInit/Update/Final   | be sent to the server.                              |

#### Table 2.8 API Functions Used for Decryption in CBC Mode

| API Function                                                                         | Description                                                                                          |
|--------------------------------------------------------------------------------------|----------------------------------------------------------------------------------------------------|
| R_TSIP_Aes128CbcDecryptInit/Update/Final<br>R_TSIP_Aes256CbcDecryptInit/Update/Final | Uses <b>server_crypto_key_index</b> to decrypt cipher text received from the server.                 |
| R_TSIP_Sha1HmacVerifyInit/Update/Final<br>R_TSIP_Sha256HmacVerifyInit/Update/Final   | Uses <b>server_mac_key_index</b> to verify the MAC value of decrypted data received from the server. |

#### Table 2.9 API Functions Used for Encryption in GCM Mode

| API Function                             | Description                                                                                                    |
|------------------------------------------|----------------------------------------------------------------------------------------------------|
| R_TSIP_TIsGenerateSessionKey             | Updates the nonce in the TSIP. For <b>nonce_explicit</b> ,                                                                                                    |
|                                          | input a different nonce for each packet.                                                                                                    |
| R_TSIP_Aes128GcmEncryptInit/Update/Final | Uses <b>client_crypto_key_index</b> to encrypt and<br>generate a certification tag for data to be sent to the<br>server. Input NULL for <b>Ivec</b> and 0 for <b>ivec_len</b> . |

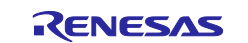

| Table 2.10 | <b>API Functions</b> | Used for | <b>Decryption in</b> | GCM Mode |
|------------|----------------------|----------|----------------------|----------|
|------------|----------------------|----------|----------------------|----------|

| API Function                             | Description                                                                                                    |
|------------------------------------------|----------------------------------------------------------------------------------------------------|
| R_TSIP_TIsGenerateSessionKey             | Updates the nonce in the TSIP. For <b>nonce_explicit</b> , input the nonce contained in the packet.               |
| R_TSIP_Aes128GcmDecryptInit/Update/Final | Uses <b>server_crypto_key_index</b> to decrypt and verify the certification tag of data received from the server. |

# 2.4 Application Data Protocol

Like the Finished message of the handshake protocol, the application data protocol uses TSIP driver APIs to carry out encryption and decryption processing and to perform encrypted communication. Refer to Table 2.7 and Table 2.8 for the APIs used in CBC mode and to Table 2.9 and Table 2.10 for the APIs used in GCM mode.

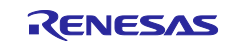

## 3. Sample Project

The sample project is a demo program that uses the RX72N Envision Kit to establish a TLS connection to AWS and performs MQTT communication.

Information on the connections used when running the sample project on the RX72N Envision Kit is shown below. Connect the RX72N Envision Kit to a PC using two USB cables for debugging and serial communication. To connect to the internet, connect the RX72N Envision Kit to a router using an Ethernet cable.

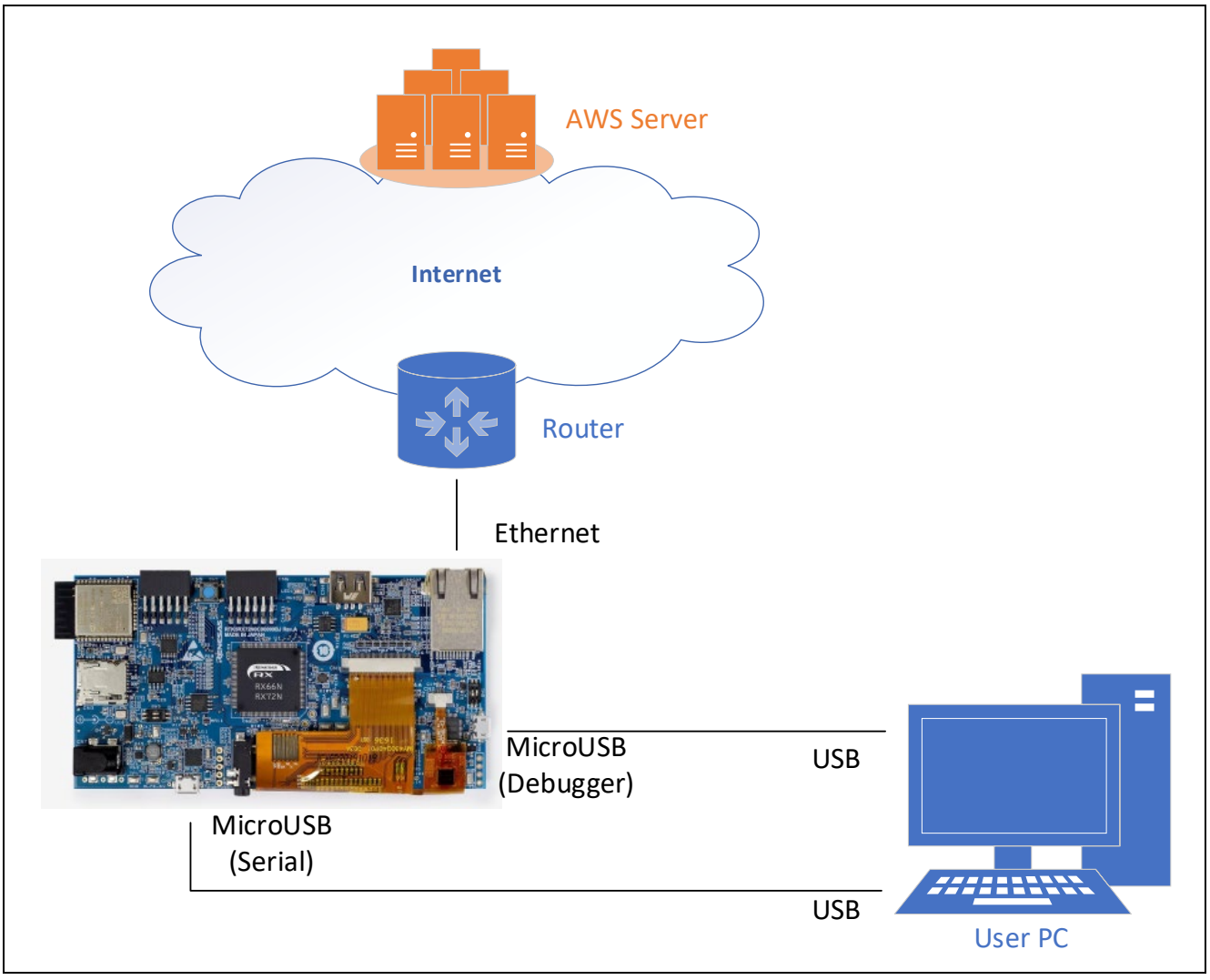

Figure 3.1 Connections for Sample Project

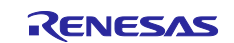

The sample project is based on an FreeRTOS project. FreeRTOS provides IoT libraries containing source code necessary for applications involving IoT devices. The sample project makes use of one of these, the open source Mbed TLS, as its encryption library. In the project, some of the processing of the Mbed TLS library is reassigned to the TLS APIs of the TSIP driver. The software configuration of the sample project is shown below.

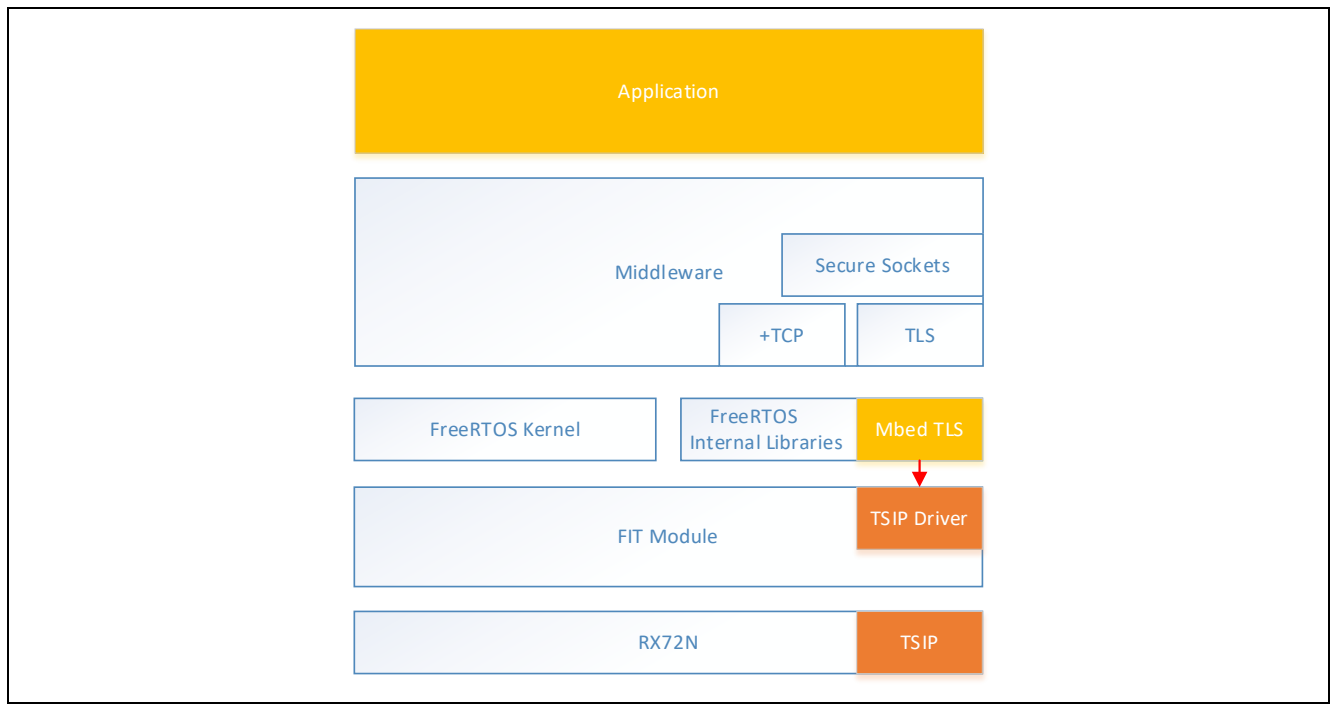

Figure 3.2 Software Configuration of Sample Project

The sample project is based on the FreeRTOS project for RX located in the following repository. <u>https://github.com/renesas/amazon-freertos/releases/tag/v202002.00-rx-1.0.5</u>

The following tools are used in the operations described in this section, so you will need to obtain them before starting.

- Shell script (bash) execution environment
- OpenSSL
- Renesas Secure Flash Programmer

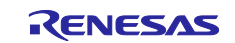

# 3.1 Folder Structure

The folder structure of the sample project is shown below. **Bold text** indicates the locations of files that have been modified from the base project. Only the top folder is shown in cases where a folder contains many subfolders. To check for differences in detail, use a utility such as the diff tool.

```
amazon-freertos
|--demos
 |--dev mode key provisioning/src/aws_dev_mode_key_provisioning.c
I--doc
|--freertos kernel
|--libraries
  |--3rdparty/mbedtls
  |--abstractions/pkcs11/mbedtls/iot pkcs11 mbedtls.c
  |--freertos plus/standard/tls
|--projects
I--tests
|--tools
|--vendors/renesas
  |--boards/rx mcu boards/(board name)/aws demos/src/smc gen
    |--general
  | |--r config/r tsip_rx_config.h
  |--rx driver package/v125/r tsip rx
```

In the sample project the following modifications have been made to the base project to enable use of the TSIP driver.

- The TSIP driver FIT module has been added to the project.
- Some of the processing of FreeRTOS and Mbed TLS has been reassigned to the TSIP driver.
- Exclusive control has been added to prevent conflicts when accessing the TSIP in a multitasking environment.
- New setting files have been added containing descriptors of certificates and their signatures.

# 3.2 Key and Certificate Preparation

The methods for obtaining keys and certificates for use with the sample project and utilizing them with the TSIP driver are described below. Table 3.1 summarizes the methods for obtaining keys and certificates for use with the sample project. The procedure described in section 3.2.2 can be omitted if no RSA client certificate will be used. The procedure described in section 3.2.3 can be omitted if no ECDSA client certificate will be used. In those cases, skip ahead to the procedure described in sections 3.2.4 and 3.2.5.

| Key/Certificate                                                                        | How to Obtain                                                                                                    | Section            |
|----------------------------------------------------------------------------------------|----------------------------------------------------------------------------------------------------|--------------------|
| RSA root CA certificate                                                                | Download from AWS.                                                                                                    | 3.2.1              |
| ECDSA root CA certificate                                                              | Download from AWS.                                                                                                    | 3.2.1              |
| RSA key pair                                                                           | Download automatically generated certificate from AWS.                                                                                    | 3.2.2              |
| RSA client certificate                                                                 | Download from AWS.                                                                                                    | 3.2.2              |
| ECC key pair                                                                           | Create using OpenSSL tools or equivalent.                                                                                                 | 3.2.3.1            |
| ECDSA client certificate                                                               | Create certificate signing request (CSR) using OpenSSL tools or equivalent, and upload it to AWS. Then download the certificate from AWS. | 3.2.3.2            |
| Key pair for root CA certificate<br>signature generation and<br>signature verification | Created by user using OpenSSL tools or equivalent.                                                                                        | 3.2.4.1<br>3.2.4.2 |

| Table 3.1 N | lethods for Obta | ning Keys and | d Certificates for | Use with | Sample Project |
|-------------|------------------|---------------|--------------------|----------|----------------|
|-------------|------------------|---------------|--------------------|----------|----------------|

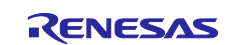

#### 3.2.1 Obtaining Root CA Certificate

Obtain a root CA certificate via the following link.

https://docs.aws.amazon.com/iot/latest/developerguide/server-authentication.html#server-authenticationcerts

# To use an RSA certificate, use the **Amazon Root CA 1** download link. To use an ECDSA certificate, use the **Amazon Root CA 3** download link.

#### CA certificates for server authentication

Depending on which type of data endpoint you are using and which cipher suite you have negotiated, AWS IoT Core server authentication certificates are signed by one of the following root CA certificates:

#### VeriSign Endpoints (legacy)

• RSA 2048 bit key: VeriSign Class 3 Public Primary G5 root CA certificate 🗹

| Amazon Trust Services Endpoints (preferred)                                                                                                    |       |
|----------------------------------------------------------------------------------------------------|-------|
| Once<br>You might need to right click these links and select Save link as to save these certificates as files.                                                                                                    |       |
| <ul> <li>RSA 2048 bit key Amazon Root CA 1 2.</li> <li>RSA 4096 bit key: Amazon Root CA 2. Reserved for future use.</li> <li>ECC 256 bit key Amazon Root CA 3 22</li> <li>ECC 384 bit key: Amazon Root CA 4. Reserved for future use.</li> </ul> |       |
| These certificates are all cross-signed by the Starfield Root CA Certificate 🗹. All new AWS IoT Core regions, beginning with the May 9, 2018 launch of AW Core in the Asia Pacific (Mumbai) Region, serve only ATS certificates.                 | 5 loT |

Copy the downloaded certificate file to the following location in the **key\_crt\_sig\_generator** folder of the sample project.

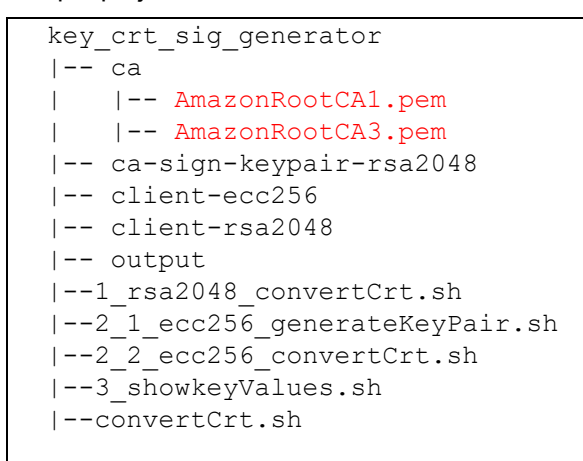

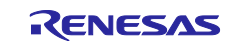

#### 3.2.2 Generating RSA Keys and Client Certificate

You can have an RSA key pair and client certificate generated automatically on the AWS server. Follow the steps in 1.1, Sign in the console, of the application note RX Family: How to implement FreeRTOS OTA by using Amazon Web Services on RX65N (R01AN5549) to register a thing and obtain an RSA-2048 client certificate, public key, and private key.

Copy the downloaded certificate and key files to the following location in the **key\_crt\_sig\_generator** folder of the sample project.

```
key_crt_sig_generator
|-- ca
| |-- AmazonRootCA1.pem
| |-- AmazonRootCA3.pem
|-- ca-sign-keypair-rsa2048
|-- client-ecc256
|-- client-rsa2048
   |-- *-certificate.pem.crt
|-- *-private.pem.key
|-- *-public.pem.key
|-- output
|--1 rsa2048 convertCrt.sh
|--2 1 ecc256 generateKeyPair.sh
|--2_2_ecc256_convertCrt.sh
|--3 showkeyValues.sh
|--convertCrt.sh
```

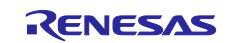

### 3.2.3 Generating ECDSA Client Certificate and Key Pair

To generate an ECDSA client certificate using AWS, you will need to generate an ECC key pair and certificate signing request (CSR) and upload them to AWS.

#### 3.2.3.1 Generating ECC Key Pair

Run 2\_1\_ecc256\_generateKeyPair.sh, located in the key\_crt\_sig\_generator folder.

The contents of 2\_1\_ecc256\_generateKeyPair.sh are listed below.

```
#!/bin/sh
# Create a key pair and CSR
openssl ecparam -genkey -name prime256v1 -out client-ecc256/prime256v1-
private.pem.key
openssl req -new -sha256 -key client-ecc256/prime256v1-private.pem.key -out
client-ecc256/prime256v1-csr.pem.csr
echo -e "\nPlease upload \"prime256v1-csr.pem.csr\" to AWS IoT Core and
download \"*-certificate.pem.crt\"."
```

After running the script, the ECC key pair and associated CSR are output to the client-ecc256 folder.

```
key_crt_sig_generator
|-- ca
| |-- AmazonRootCA1.pem
   |-- AmazonRootCA3.pem
|-- ca-sign-keypair-rsa2048
|-- client-ecc256
   |-- prime256v1-csr.pem.csr
|-- prime256v1-private.pem.key
|-- client-rsa2048
|-- output
|--1 rsa2048 convertCrt.sh
|--2 1 ecc256 generateKeyPair.sh
|--2_2_ecc256_convertCrt.sh
|--3 showkeyValues.sh
|--convertCrt.sh
```

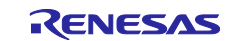

### 3.2.3.2 Registering Keys on AWS

Upload the output CSR to AWS IoT.

If you skipped the procedure described in 3.2.2, Generating RSA Keys and Client Certificate, you will need to start by creating a thing on AWS. Follow the steps in 1.1, Sign in the console, of the application note RX Family: How to implement FreeRTOS OTA by using Amazon Web Services on RX65N (R01AN5549) to register a thing. On the **Add a certificate for your thing** page shown below, click **Create thing without certificate**.

| AWS IoT $ ightarrow$ Things $ ightarrow$ Create things $ ightarrow$ Add your device to the thing registry $ ightarrow$ Add certificate                  |                                  |  |
|----------------------------------------------------------------------------------------------------|----------------------------------|--|
| CREATE A THING<br>Add a certificate for your thing                                                                                                    | STEP<br>2/3                      |  |
| A certificate is used to authenticate your device's connection to AWS IoT.                                                                              |                                  |  |
| One-click certificate creation (recommended)<br>This will generate a certificate, public key, and private key using AWS IoT's certificate<br>authority. | Create certificate               |  |
| Create with CSR<br>Upload your own certificate signing request (CSR) based on a private key you own.                                                    | 2 Create with CSR                |  |
| Use my certificate<br>Register your CA certificate and use your own certificates for one or many devices.                                               | Get started                      |  |
| Skip certificate and create thing<br>You will need to add a certificate to your thing later before your device can connect to AWS<br>IoT.               | Create thing without certificate |  |

Sign in to the AWS Management Console (<u>https://aws.amazon.com/console/</u>) and select **All Services**  $\rightarrow$  **Internet of Things**  $\rightarrow$  **IoT Core**.

From the menu on the left, select **Secure**  $\rightarrow$  **Certificates**.

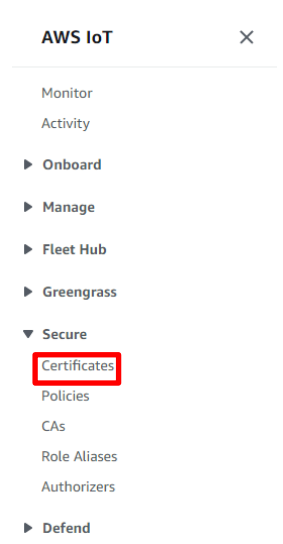

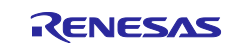

#### Click the **Create** button at the upper right.

| AWS IoT > Certificates |        |        |
|------------------------|--------|--------|
| Certificates           |        | Create |
| Search certificates    | ٩      |        |
| Name                   | Status |        |

#### Click Create with CSR.

| AWS IoT > Certificates > Create a certificate                                                                                                    |                    |
|----------------------------------------------------------------------------------------------------|--------------------|
| Create a certificate                                                                                                    |                    |
| A certificate is used to authenticate your device's connection to AWS Ic                                                                                | т.                 |
| One-click certificate creation (recommended)<br>This will generate a certificate, public key, and private key using<br>AWS IoT's certificate authority. | Create certificate |
| Create with CSR<br>Upload your own certificate signing request (CSR) based on a<br>private key you own.                                                 | 2 Create with CSR  |
| Use my certificate<br>Register your CA certificate and use your own certificates for one<br>or many devices.                                            | Get started        |

When the **Open File** dialog box appears, select the **prime256v1-csr.pem.csr** file created as described in section 3.2.3.1. Next, click the **Upload file** button.

| Create a certificate                                                                    |                                       |                    |
|-----------------------------------------------------------------------------------------|---------------------------------------|--------------------|
| A certificate is used to authenticate your device's                                     | connection to AWS IoT.                |                    |
| One-click certificate creation (recommo                                                 | ended)                                |                    |
| This will generate a certificate, public key, and pr<br>authority.                      | ivate key using AWS IoT's certificate | Create certificate |
| Create with CSR                                                                         |                                       |                    |
| Upload your own certificate signing<br>request (CSR) based on a private key<br>you own. | 1 client.csr                          | Upload file        |
| Use my certificate                                                                      |                                       | Get started        |
| Register your CA certificate and use your own cer                                       | tificates for one or many devices.    |                    |

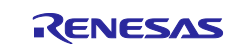

AWS IoT issues a certificate for the ECC key pair. Click **Download**, then **Activate**, then **Attach a policy**.

| Certificate created!                                                                                                    |
|----------------------------------------------------------------------------------------------------|
| Download these files and save them in a safe place. Certificates can be retrieved at any time, but the private and public keys cannot be retrieved after you close this page. |
| A certificate for this thing Cert.pem Download                                                                                                    |
| You also need to download a root CA for AWS IoT:<br>A root CA for AWS IoT Download<br>Activate                                                                                |
| Cancel Done Attach a policy                                                                                                    |

Select the policy that was created when you registered the thing, then click **Done**.

| vs ioi > Certificates > Create a certificate > Add authorization to certificate |      |
|---------------------------------------------------------------------------------|------|
| Add authorization to certificate                                                |      |
| You are attaching a policy to the following certificate:                        |      |
| Select a policy to attach to this certificate:                                  |      |
| Q Search policies                                                               |      |
| rx72n_ek                                                                        | View |
|                                                                                 | View |
|                                                                                 | View |
|                                                                                 | View |
|                                                                                 | View |
|                                                                                 |      |
| Create new policy                                                               |      |
| 0 policies selected                                                             | Done |

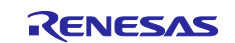

From the menu on the left, select **Secure**  $\rightarrow$  **Certificates**.

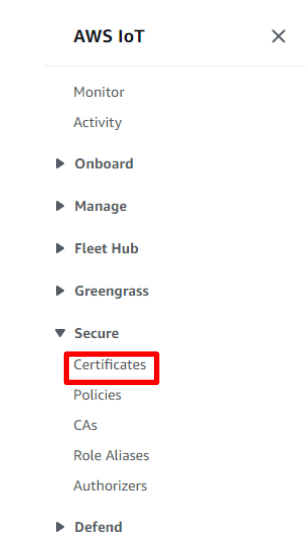

#### Select the previously created certificate from the list.

| AWS IoT > Certificates |          |        |
|------------------------|----------|--------|
| Certificates           |          | Create |
| Search certificates Q  |          |        |
| Name                   | Status   |        |
|                        | Active   | •••    |
|                        | Active   | ***    |
|                        | Active   | •••    |
|                        | Inactive | •••    |
|                        | Active   | •••    |

Under Actions, select Attach thing.

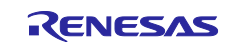

| LTIVE       Action         etails       Certificate ARN       Activate         blicies       A certificate Amazon Resource Name (ARN) uniquely identifies this certificate. Learn more       Accept transfer         nings       arn:aws:iot:       Revoke transfer         on-compliance       Details       Attach thing         Details       Download       Delete         UU=Amazon Web Services O\=Amazon.com Inc. L\=Seattle ST\=Washington C\=US       Delete         Create date       Effective date       Effective date         Expiration date       Expiration date       Effective date                                                                                                    |               |                                                                                            |                 |
|----------------------------------------------------------------------------------------------------|---------------|--------------------------------------------------------------------------------------------|-----------------|
| TIVE       Action         etails       Certificate ARN       Activate         bl/cles       A certificate Amazon Resource Name (ARN) uniquely identifies this certificate. Learn more       Accept transfer         nings       arn:aws:iot:       Revoke       Accept transfer         on-compliance       Details       Attach policy       Attach thing         Details       Details       Download       Delete         UU=Amazon Web Services O\=Amazon.com Inc. L\=Seattle ST\=Washington C\=US       Delete       Subject         Create date       Effective date       Effective date         Expiration date       Expiration date       Expiration date                                                                                                    |               |                                                                                            |                 |
| etails     Certificate ARN     Activate       blicles     A certificate Amazon Resource Name (ARN) uniquely identifies this certificate. Learn more     Accept transfer       arn: aws:iot:     arn: aws:iot:     Revoke transfer       Details     Attach policy     Attach thing       Details     Download     Delete       Create date     Effective date     Effective date                                                                                                    | TIVE          |                                                                                            | Action          |
| etails     Certificate ARN     Deactivate       hlicies     A certificate Amazon Resource Name (ARN) uniquely identifies this certificate. Learn more     Accept transfer       nn-compliance     ann:aws:iot:     Revoke       Details     Attach policy       Issuer     Dou-Amazon Web Services O\=Amazon.com Inc. L\=Seattle ST\=Washington C\=US       Subject     Create date       Effective date       Effective date       Expiration date                                                                                                    |               |                                                                                            | Activate        |
| Hickes A certificate Amazon Resource Name (ARN) uniquely identifies this certificate. Learn more Revoke Accept transfer Revoke transfer Revoke transfer Revoke transfer Start transfer Start transfer OU=Amazon Web Services O\=Amazon.com Inc. L\=Seattle ST\=Washington C\=US Subject Create date Effective date Effective date Effective date Effective date                                                                                                    | tails         | Certificate ARN                                                                            | Deactivate      |
| <pre>lticles A certificate Amazon Resource Name (ARN) uniquely identifies this certificate. Learn more nn-compliance arn:aws:iot: Details Bsuer OU=Amazon Web Services O\=Amazon.com Inc. L\=Seattle ST\=Washington C\=US Subject Create date Effective date Effective date Effective date Effective date</pre>                                                                                                    |               |                                                                                            | Revoke          |
| ings arn:aws:iot: Details Bsuer OU=Amazon Web Services O\=Amazon.com Inc. L\=Seattle ST\=Washington C\=US Download Delete Effective date Effective date Effective date Effective date Effective date Effective date                                                                                                    | licies        | A certificate Amazon Resource Name (ARN) uniquely identifies this certificate. Learn more  | Accept transfer |
| arn:aws:iot:<br>Details<br>Details<br>Super<br>OU=Amazon Web Services O\=Amazon.com Inc. L\=Seattle ST\=Washington C\=US<br>Subject<br>Create date<br>Effective date<br>Effective date                                                                                                    | ings          | A certificate Anazon Resource Raine (Arry anquery identifies and certificate) certificate. | Reject transfer |
| Details Details Super OU=Amazon Web Services O\=Amazon.com Inc. L\=Seattle ST\=Washington C\=US Delete Create date Effective date Effective date Effective date                                                                                                    |               | arn:aws:iot:                                                                               | Revoke transfer |
| Details Attach policy Attach policy Attach policy Attach thing Download Delete Download Delete Create date Effective date Effective date Expiration date                                                                                                    | on-compliance |                                                                                            | Start transfer  |
| Details Attach thing Download Delete Download Delete Create date Effective date Expiration date                                                                                                    |               |                                                                                            | Attach policy   |
| Issuer       Download         OU=Amazon Web Services O\=Amazon.com Inc. L\=Seattle ST\=Washington C\=US       Delete         Subject       Image: Stress of the stress of the stress of th |               | Details                                                                                    | Attach thing    |
| Issuer OU=Amazon Web Services O\=Amazon.com Inc. L\=Seattle ST\=Washington C\=US Ubject Create date Effective date Effective date Expiration date                                                                                                    |               |                                                                                            | Download        |
| Subject Create date Effective date Expiration date                                                                                                    |               | Issuer<br>OU=Amazon Web Services O\=Amazon.com Inc. I\=Seattle ST\=Washington C\=US        | Delete          |
| Create date<br>Effective date<br>Expiration date                                                                                                    |               | Subject                                                                                    |                 |
| Create date<br>Effective date<br>Expiration date                                                                                                    |               |                                                                                            |                 |
| Effective date                                                                                                    |               | Create date                                                                                |                 |
| Effective date                                                                                                    |               |                                                                                            |                 |
| Expiration date                                                                                                    |               | Effective date                                                                             |                 |
|                                                                                                    |               | Expiration date                                                                            |                 |

Select the previously created thing and click the Attach button.

| Attach things to certificate(s)                          |                   |        |        |
|----------------------------------------------------------|-------------------|--------|--------|
| Things will be attached to the following certificate(s): |                   |        |        |
|                                                          |                   |        |        |
| Choose one or more things                                |                   |        |        |
| Q Search things                                          |                   |        |        |
|                                                          |                   |        |        |
|                                                          |                   |        |        |
|                                                          |                   |        |        |
|                                                          |                   |        |        |
|                                                          |                   |        |        |
|                                                          |                   |        |        |
|                                                          |                   |        |        |
|                                                          |                   |        |        |
|                                                          | 0 things selected | Cancel | Attach |

This completes the procedure for attaching the certificate to the thing.

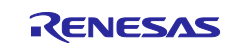

Copy the downloaded certificate and key files to the following location in the **key\_crt\_sig\_generator** folder of the sample project.

```
key_crt_sig_generator
|-- ca
| |-- AmazonRootCA1.pem
| |-- AmazonRootCA3.pem
|-- ca-sign-keypair-rsa2048
|-- client-ecc256
   |-- *-certificate.pem.crt
|-- prime256v1-csr.pem.csr
| |-- prime256v1-private.pem.key
|-- client-rsa2048
|-- output
|--1 rsa2048 convertCrt.sh
|--2_1_ecc256_generateKeyPair.sh
|--2_2_ecc256_convertCrt.sh
|--3 showkeyValues.sh
|--convertCrt.sh
```

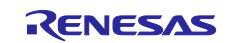

#### 3.2.4 Root CA Certificate Signature Generation and Certificate File Format Conversion

Certificates used for TLS are generally provided in PEM format. To use certificates with the TSIP driver, you must first convert them from PEM format to DER format. Convert just the RSA or ECDSA certificate, or convert both types of certificates, to match the cipher suite you are using. Also, append a signature to the root CA certificate.

### 3.2.4.1 RSA Certificate

Follow the steps below to convert the RSA root CA certificate (**AmazonRootCA1.pem**) and client certificate to DER format. In addition, we will generate an RSA 2048-bit key pair for generating and verifying the root CA certificate signature and then use the private key from the generated key pair to generate a signature for the root CA certificate.

Run 1\_rsa2048\_convertCrt.sh, located in the key\_crt\_sig\_generator folder.

The contents of **1\_rsa2048\_convertCrt.sh** are listed below.

```
#!/bin/sh
# If the format of client certificate is RSA, this project utilize RSA root
CA certificate.
INPUT_CRT_CLIENT_PEM="./client-rsa2048/*-certificate.pem.crt"
OUTPUT_CRT_CLIENT_DER="./output/client_rsa2048_crt_der"
OUTPUT_CRT_CLIENT_TXT="./output/client_rsa2048_crt_array.txt"
INPUT_CRT_ROOT_PEM="./ca/AmazonRootCA1.pem"
OUTPUT_CRT_ROOT_DER="./output/AmazonRootCA1_crt.der"
OUTPUT_CRT_ROOT_DER="./output/AmazonRootCA1_crt_array.txt"
INPUT_KEY_PRIVATE_PEM="./ca-sign-keypair-rsa2048/rsa2048-private.pem"
INPUT_KEY_PUBLIC_PEM="./ca-sign-keypair-rsa2048/rsa2048-public.pem"
OUTPUT_CRT_ROOT_SIG_BIN="./output/AmazonRootCA1_sig.sig"
OUTPUT_CRT_ROOT_SIG_TXT="./output/AmazonRootCA1_sig_array.txt"
. ./convertCrt.sh
```

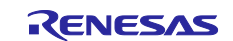

The contents of **convertCrt.sh**, which is called by **1\_rsa2048\_convertCrt.sh**, are listed below.

```
#!/bin/sh
# 1.Convert PEM format client certicicate to DER
if [ -e $INPUT CRT CLIENT PEM ]
then
    openssl x509 -in $INPUT CRT CLIENT PEM -out $OUTPUT CRT CLIENT DER -
outform der
    hexdump -v -e '/1 "0x%02x, "' $OUTPUT CRT CLIENT DER >
$OUTPUT CRT CLIENT_TXT
else
    echo "Client certificate is not found"
    exit 1
fi
# 2.Convert PEM format root CA certicicate to DER
if [ -e $INPUT CRT ROOT PEM ]
then
    openssl x509 -in $INPUT CRT ROOT PEM -out $OUTPUT CRT ROOT DER -outform
der
    hexdump -v -e '/1 "0x%02x, "' $OUTPUT CRT ROOT DER >
$OUTPUT CRT ROOT TXT
else
    echo "Root CA certificate is not found"
    exit 1
fi
# 3.Generate RSA-2048 key pair for signature if it is not exist
if [ ! -e $INPUT KEY PRIVATE PEM ] || [ ! -e $INPUT KEY PUBLIC PEM ]
then
    openssl genrsa -out $INPUT KEY PRIVATE PEM 2048
    openssl rsa -in $INPUT KEY PRIVATE PEM -pubout -out
$INPUT KEY PUBLIC PEM
fi
# 4.Create a signature of the Root CA certificate
if [ -e $INPUT KEY PRIVATE PEM ] && [ -e $OUTPUT CRT ROOT DER ]
then
    openssl dgst -sha256 -sigopt rsa_padding_mode:pss -sigopt
rsa pss saltlen:-1 -sign $INPUT KEY PRIVATE PEM -out
$OUTPUT_CRT_ROOT_SIG BIN $OUTPUT CRT ROOT DER
    openssl dgst -sha256 -sigopt rsa padding mode:pss -verify
$INPUT KEY PUBLIC_PEM -signature $OUTPUT_CRT_ROOT_SIG_BIN
$OUTPUT CRT ROOT DER
    hexdump -v -e '/1 "0x%02x, "' $OUTPUT CRT ROOT SIG BIN >
$OUTPUT CRT ROOT SIG TXT
fi
```

After running the script, the six files listed below are generated in the **output** folder. Of these, the files listed in red are used by the sample project. These files contain generated binary data in C language uint8\_t array format. Copy these files to the **amazon-freertos/vendors/renesas/boards/rx\_mcu\_boards/(board\_name)/ aws\_demos/src/smc\_gen/general** folder of the sample project, overwriting the files of the same names.

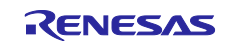

- AmazonRootCA1\_crt\_array.txt
- AmazonRootCA1\_sig\_array.txt
- client\_rsa2048\_crt\_array.txt
- AmazonRootCA1\_crt.der
- AmazonRootCA1\_sig.sig
- client\_rsa2048\_crt.der

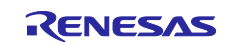

# 3.2.4.2 ECDSA Certificate

Follow the steps below to convert the ECDSA root CA certificate (**AmazonRootCA3.pem**) and client certificate to DER format. In addition, we will generate an RSA 2048-bit key pair for generating and verifying the root CA certificate signature and then use the private key from the generated key pair to generate a signature for the root CA certificate.

#### Run 2\_2\_ecc256\_convertCrt.sh.

The contents of 2\_2\_ecc256\_convertCrt.sh are listed below.

```
#!/bin/sh
# If the format of client certificate is ECDSA, this project utilize ECDSA
root CA certificate.
INPUT_CRT_CLIENT_PEM="./client_ecc256/*-certificate.pem.crt"
OUTPUT_CRT_CLIENT_DER="./output/client_ecc256_crt.der"
OUTPUT_CRT_CLIENT_TXT="./output/client_ecc256_crt_array.txt"
INPUT_CRT_ROOT_PEM="./ca/AmazonRootCA3.pem"
OUTPUT_CRT_ROOT_DER="./output/AmazonRootCA3_crt.der"
OUTPUT_CRT_ROOT_DER="./output/AmazonRootCA3_crt_array.txt"
INPUT_KEY_PRIVATE_PEM="./ca-sign-keypair-rsa2048/rsa2048-private.pem"
INPUT_KEY_PUBLIC_PEM="./ca-sign-keypair-rsa2048/rsa2048-public.pem"
OUTPUT_CRT_ROOT_SIG_BIN="./output/AmazonRootCA3_sig.sig"
OUTPUT_CRT_ROOT_SIG_BIN="./output/AmazonRootCA3_sig.array.txt"
. ./convertCrt.sh
```

After running the script, the six files listed below are generated in the **output** folder. Of these, the files listed in red are used by the sample project. These files contain generated binary data in C language uint8\_t array format. Copy these files to the **amazon-freertos/vendors/renesas/boards/rx\_mcu\_boards/(board\_name)/ aws\_demos/src/smc\_gen/general** folder of the sample project, overwriting the files of the same names.

- AmazonRootCA3\_crt\_array.txt
- AmazonRootCA3\_sig\_array.txt
- client\_ecc256\_crt\_array.txt
- AmazonRootCA3\_crt.der
- AmazonRootCA3\_sig.sig
- client ecc256 crt.der

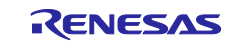

# 3.2.5 Key Wrapping

The TSIP driver will not accept input of user keys in plaintext, so the keys must be "wrapped" to convert them to a format that will be accepted by the TSIP driver. The procedure for converting the keys used for TLS to the format the TSIP driver accepts, and writing them to the device, is described below.

As with certificates, keys used for TLS are generally provided in PEM format. For use by the TSIP driver, the keying data must be extracted from the PEM format key file. After this, follow the steps below to wrap it using the Renesas DLM server (<u>https://dlm.renesas.com/</u>) and Renesas Secure Flash Programmer.

1. Extract the keying data for root CA certificate signature verification and the client certificate keying data from the PEM format key files.

```
Run 3_showkeyValues.sh.
```

```
#!/bin/sh
```

```
KEY ROOT SIGNATURE RSA2048="./ca-sign-keypair-rsa2048/rsa2048-private.pem"
KEY_CLIENT_RSA2048="./client-rsa2048/*-private.pem.key"
KEY CLIENT ECC256="./client-ecc256/prime256v1-private.pem.key"
echo Root CA signature RSA-2048bit Public:
if [ -e $KEY ROOT SIGNATURE RSA2048 ]
then
    openssl asn1parse -in $KEY ROOT SIGNATURE RSA2048 | awk -F:
'NR==3{print $4} NR==4{printf("%08d\n", $4)}' | tr -d "\n"
else
    echo "Not found"
fi
echo -e "\n\nClient RSA-2048bit All:"
if [ -e $KEY CLIENT RSA2048 ]
then
   openssl asn1parse -in $KEY CLIENT RSA2048 | awk -F: 'NR==3{print $4}
NR==4{printf("%08d\n", $4)} NR==5{print $4}' | tr -d "\n"
else
    echo "Not found"
fi
echo -e "\n\nClient ECC-256bit All: "
if [ -e $KEY CLIENT ECC256 ]
then
    TEMP PRIVATE=`openssl ec -in $KEY CLIENT ECC256 -text -noout | sed -n
3,5p`
    TEMP PUBLIC=`openssl ec -in $KEY CLIENT ECC256 -text -noout | sed -n
7,11p`
    echo $TEMP PUBLIC $TEMP PRIVATE | sed "s/^04//" | tr -d " :"
else
    echo "Not found"
fi
```

When you run the script, the keying data for root CA certificate signature verification and the client certificate keying data are output to the console in a format that can be input to the **Key Data** field on the **Key Wrap** tab of Renesas Secure Flash Programmer.

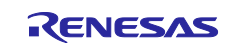

#### **RX** Family

- 2. Generate a random provisioning key and then upload it to the DLM server to generate an encrypted provisioning key. The provisioning key is used to wrap the public key used for signature verification. You can use Renesas Secure Flash Programmer to create a provisioning key file in a format that will be accepted by the DLM server. Refer to section 5.1 for instructions for creating a provisioning key file. For information on using the DLM server, refer to the KeyWrap Service Operation Manual that is accessible via the FAQ link on the DLM server top page.
- 3. Next, enter the encrypted provisioning key and plaintext provisioning key, and the keying data for root CA certificate signature verification and client certificate keying data extracted in step 1, in Renesas Secure Flash Programmer and generate encrypted key files (key\_data.c and key\_data.h). The key for root CA certificate signature verification and client certificate keys are output to the encrypted key files as keys (encrypted keys) wrapped using the encrypted provisioning key and provisioning key. Refer to section 5.2 for a detailed description of the steps involved. Follow the steps below to enter the key for root CA certificate signature verification and client certificate key pair in Renesas Secure Flash Programmer.

#### 3-1. Entering Key for Root CA Certificate Signature Verification

For **Key Type** on the **Key Wrap** tab, specify **RSA-2048bit Public** as the type of the key pair to be registered.

For **Key Data** on the **Key Wrap** tab of Renesas Secure Flash Programmer, enter the keying data for root CA certificate signature verification extracted in step 1 and click the **Register** button.

| E /cygdrive/                                                                                                    | _                                                            |                                                                               | ×   | 🛃 Renesas Secure Flash Programmer                                                                                            | - 0               | × |
|----------------------------------------------------------------------------------------------------|--------------------------------------------------------------|-------------------------------------------------------------------------------|-----|----------------------------------------------------------------------------------------------------|-------------------|---|
| S. 3_showkeyValues.sh<br>Root.CA_signature_RSA_DABAit_Bublic:<br>CS_statumetry_RSA_DABAit_Bublic:<br>CS_statumetry_RSA_DABAIt_STATUSESISTICATIONS; CONTACTICATIONS; CS_SA_DABAIt_CS_SA_DABAIt_STATUSES<br>CS_statUsEt_Statumetry_RSA_DABAIt_STATUSES<br>TATUMETRALISTICATIONS; CS_SA_DABAIt_STATUSES<br>TATUMETRALISTICATIONS; CS_SA_DABAIt_STATUSES<br>TATUATIONS; CS_SA_DABAIt_STATUSES<br>TATUATIONS; CS_SA_DABAIt_STATUSES<br>TATUATIONS; CS_SA_DABAIt_STATUSES<br>TATUATIONS; CS_SA_DABAIt_STATUSES<br>TATUATIONS; CS_SA_DABAIt_STATUSES<br>TATUATIONS; CS_SA_DABAIt_STATUSES<br>TATUATIONS; CS_SA_DABAIT_STATUSES<br>TATUATIONS; CS_SA_DABAIT_STATUSES<br>TATUATIONS; CS_SA_DA | 9/14/20<br>84/21<br>9/22/20<br>9/22/20<br>9/22/20<br>9/22/20 | CENS /<br>LISSA 7<br>27/24 -<br>12/14:<br>12/14:                              | ^   | provincione key Key Wap Firm Update<br>MCU<br>Seket MCU<br>Key Settre<br>Key Top <mark>i (RSA-2048b): NDIC</mark> Key Data   | Register          |   |
| 311.4 (Strends to 1) Side (CALLACERS (CALDOS CLINET 40, resized) (SIGERS USA)<br>(SIGERS SIDE 1000000000000000000000000000000000000                                                                                                    | DHD                                                          |                                                                               | 2.0 | Key Type Key Data<br>RSA-204/8bit Public                                                                                     | Delete            |   |
| Client RSA-2048bit All:<br>Bit Salah Hala Yada Kuta Bit Kasarata Alba Kasarata Bit Alba Alba Kasarata Alba Kasarata<br>RSA Yada Salah Kasarata Bit Kasarata Kasarata Bit Alba Kasarata Kasarata Kasarata<br>Bit Bit Bit Bit Alba Kasarata Bit Kasarata Bit Alba Kasarata Kasarata<br>Bit Bit Bit Bit Bit Bit Bit Bit Bit Bit                                                                                                    |                                                              |                                                                               |     | c provisioning key provisioning key File Path ercrysted provisioning key File Path NV (16 byte hex / 32 charactera) (Random) | >                 |   |
| An over the second is the standard in the standard in the second in the second system of the second system second system seco                                                                                                    |                                                              | n desta an<br>a any sala<br>Ala taona a<br>na taona a<br>na taona<br>na taona |     |                                                                                                    | ierate Key Files_ |   |

#### 3-2. Entering Client Certificate Key Pair

For **Key Type** on the **Key Wrap** tab, specify the type of the key pair to be registered. Specify **RSA-2048bit All** when using an RSA client certificate and **ECC-256bit All** when using an ECDSA client certificate.

For Key Data, enter the client certificate key pair extracted in step 1 and click the Register button.

| E /cygdrive/                                                                                                    | _                                                                   |                                                                                                    | ×                               | Renesas Secure Flash Programmer                                                                                                    | - 0                       | × |
|----------------------------------------------------------------------------------------------------|---------------------------------------------------------------------|----------------------------------------------------------------------------------------------------|---------------------------------|----------------------------------------------------------------------------------------------------|---------------------------|---|
| S. J. Schowkey/Alues.sh<br>Root: CA. Signature: RSA-2048bit: Public:<br>CS. Schowley: An and RSA-2048bit: Public:<br>CS. Schowley: An and RSA-2048bit: Schowless and Schowley and Administration in the<br>CS. Schowley: An and RSA-2048bit: Schowless and Schowless and Schowley<br>Public and Schowley: CS. Schowley: Schowley and Schowley and Schowley<br>and Schowley: Schowley: CS. Schowley: Schowley and Schowley<br>and Schowley: Schowley: CS. Schowley: Schowley and Schowley<br>and Schowley: Schowley: CS. Schowley: Schowley: Schowley and Schowley<br>and Schowley: Schowley: CS. Schowley: Schowley: Schowley: Schowley<br>and Schowley: Schowley: Schowley: Schowley: Schowley: Schowley: Schowley<br>and Schowley: Schowley: Schowley: Schowley: Schowley: Schowley: Schowley<br>and Schowley: Schowley: Schowley: Schowley: Schowley: Schowley<br>and Schowley: Schowley: Schowley: Schowley: Schowley<br>and Schowley: Schowley: Schowley: Schowley: Schowley<br>and Schowley: Schowley: Schowley: Schowley<br>and Schowley: Schowley: Schowley: Schowley<br>and Schowley: Schowley: Schowley: Schowley<br>and Schowley: Schowley: Schowley<br>and Schowley: Schowley: Schowley<br>and Schowley: Schowley<br>and Schowley: Schowley<br>and Schowley: Schowley<br>and Schowley: Schowley<br>and Schowley<br>and Sch | DATASS<br>DATAS<br>SAFAS<br>LI LLAS<br>LA LLAS<br>LA LLAS<br>ADALOS | C F195 /<br>L 1894, D<br>277 C 4<br>1971 6 5<br>1971 6 5<br>197 |                                 | Inovisionine key Key Wee Fire Lipdate NCU Select MCU TSIP/CF Menory 82(E) Key Steine Key Tope TSA-2848be All Key Tope TSA-2448be All Key Tope TSA-2448be All Key TSA-2448be All Key Tope TSA-2448be All Key Tope TSA-2448be All Key Tope TSA-2448be All Key TSA-2448be All Key TSA-2448be All Key TSA-2448be All Key TSA-2448be All Key TSA-2448be All | Register     Delete     v |   |
| Client RSA-2048bit All:                                                                                                    |                                                                     |                                                                                                    |                                 | ×                                                                                                    |                           |   |
| The Column Private School of a Window Private School and the School of Additional School of School of Scho                                                                                                    |                                                                     | na ang ang ang<br>Ang ang ang ang<br>Ang ang ang ang<br>Ang ang ang ang<br>Ang ang ang ang<br>Ang ang ang ang ang<br>Ang ang ang ang ang ang ang ang ang ang a                                                                                                    | 612<br>120<br>195<br>195<br>195 | provisioning key provisioning key File Path encrysted provisioning key File Path N (16 byte hex / 32 charactera) (Random)                                                                                                    |                           |   |
| A second management of the second second                                                                                                    |                                                                     |                                                                                                    |                                 | Ger                                                                                                    | ierate Key Files.         |   |

Copy the generated encrypted key files (key\_data.c and key\_data.h) to the amazon-freertos/vendors/ renesas/boards/rx\_mcu\_boards/(board\_name)/aws\_demos/src/smc\_gen/general folder of the sample project, overwriting the files of the same names.

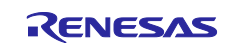

# 3.3 Settings for Communication with AWS

The procedure for making settings in the setting file supplied with FreeRTOS and the setting file of the sample program is described below.

#### 3.3.1 AWS IoT Settings

Open the file **demos/include/aws\_clientcredential.h** in the **amazon-freertos** folder and enter the following settings.

- For #define clientcredentialMQTT\_BROKER\_ENDPOINT, enter the Rest API endpoint.
- For #define clientcredentialIOT\_THING\_NAME, enter the name of the thing.

To confirm the Rest API endpoint and thing name, sign in to the AWS Management Console (<u>https://aws.amazon.com/console/</u>) and select **All Services**  $\rightarrow$  **Internet of Things**  $\rightarrow$  **IoT Core**. Under **Manage** click **Things**, and select the thing created as described in section 3.2.

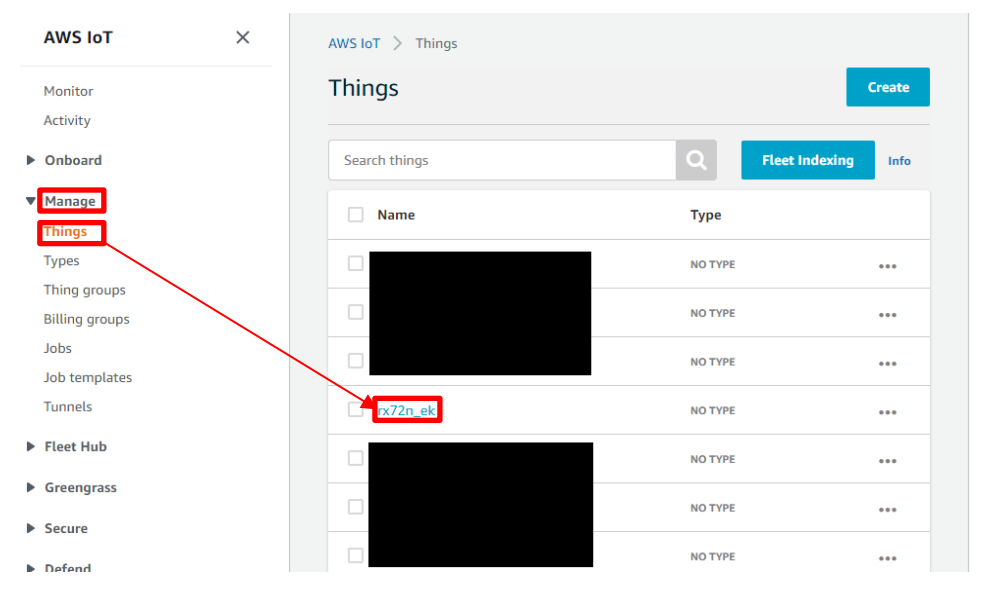

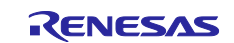

Click **Interact**, and on the page that is displayed the name of the thing is shown at the top left, and the Rest API endpoint is shown under **HTTPS**.

| THING            |                                                                                           |                                 |
|------------------|-------------------------------------------------------------------------------------------|---------------------------------|
| rx72n_ek         | Thing name                                                                                | Actions                         |
|                  |                                                                                           | Actions                         |
| Details          | This thing already appears to be connected.                                               | Connect a device                |
| Security         |                                                                                           |                                 |
| Thing groups     | HTTPS                                                                                     |                                 |
| Billing Groups   | Update your Thing Shadow using this Rest API Endpoint. Learn more                         |                                 |
| Shadows          | .amazonaws.com                                                                            |                                 |
| Interact         | Rest API endpoint                                                                         |                                 |
| Activity         | MQTT                                                                                      |                                 |
| Jobs             |                                                                                           |                                 |
| Violations       | Use topics to enable applications and things to get, update, or delete the state informat | tion for a Thing (Thing Shadow) |
| Defender metrics | Learn more                                                                                |                                 |
| berender meuros  |                                                                                           |                                 |

#### 3.3.2 IP Settings

The default setting is to use DHCP. If DHCP has been disabled on the router connected to the target board, make settings as follows.

Open the file vendors/renesas/boards/rx\_mcu\_boards/(board\_name)/aws\_demos/config\_files/ FreeRTOSIPConfig.h in the amazon-freertos folder, and set #define ipconfigUSE\_DHCP to 0.

Open the file vendors/renesas/boards/rx\_mcu\_boards(board\_name)/aws\_demos/config\_files/ FreeRTOSConfig.h in the amazon-freertos folder, and enter settings for IP address, default gateway, DNS server address, and subnet mask.

#### 3.3.3 Client Certificate Format Selection

By default, the RSA certificate type is enabled. To switch to the ECDSA certificate type, open the file amazon-freertos/vendors/renesas/boards/rx\_mcu\_boards/(board\_name)/aws\_demos/src/smc\_gen/ general/r\_trust\_certificate\_data.h, and edit it as shown below.

```
// RSA or ECDSA
//#define TSIP_CLIENT_CERTIFICATE_TYPE R_TSIP_TLS_PUBLIC_KEY_TYPE_RSA2048
// RSA
#define TSIP_CLIENT_CERTIFICATE_TYPE R_TSIP_TLS_PUBLIC_KEY_TYPE_ECDSA_P256
// ECDSA
```

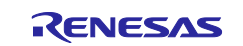

# 4. Building and Running the Project

# 4.1 Importing the Project

Launch  $e^2$  studio, go to a workspace of your choice, and select File  $\rightarrow$  Import. Next, select Existing Projects into Workspace under General, as shown below.

| reate new projects from an archive file or directory.                                                                                                    |  |
|----------------------------------------------------------------------------------------------------|--|
| elect an import wizard:                                                                                                    |  |
| type filter text                                                                                                    |  |
| <ul> <li>Seneral</li> <li>Existing Projects into Workspace</li> <li>File System</li> <li>File System</li> <li>Preferences</li> <li>Projects from Folder or Archive</li> <li>Renesa CKN project conversion to Renesas GCC RX</li> <li>Renesas GCX Project for CA78K0/CA78K0</li> <li>Renesas CS+ Project for CC-RX and CC-RL</li> <li>Renesas GitHub FreeRTOS (with IoT libraries) Project</li> <li>&gt; CC++</li> <li>&gt; C++</li> </ul> |  |
| > 🔁 Git<br>> 🕞 Install                                                                                                    |  |

Click the **Browse...** button next to the **Select root directory** item and select **amazon-freertos/projects/ renesas/(board\_name)/e2studio/aws\_demos**. After confirming that a project called **aws\_demos** is now selectable, click the **Finish** button.

At this time, check to make sure that **Copy projects into workspace** is unchecked.

| S Import -                                                                                                    | o x                                                              |
|----------------------------------------------------------------------------------------------------|------------------------------------------------------------------|
| Import Projects<br>Select a directory to search for existing Eclipse projects.                                                                                           |                                                                  |
| Select root directory:           as¥nx72n-envision-kit¥e2studio¥aws_demos           O Select archive file:           Projects:           ws_demos (Ct                    | B <u>r</u> owse<br>B <u>r</u> owse<br>Select All<br>Deselect All |
| < >> Options                                                                                                    | Refresh                                                          |
| Search for nested projects  Copy projects into workspace  Clgse newly imported projects upon completion  Hide projects that already exist in the workspace  Working sets |                                                                  |
| Add project to working sets                                                                                                    | Ne <u>w</u><br>S <u>e</u> lect                                   |
| ? < <u>B</u> ack <u>N</u> ext > <u>Finish</u>                                                                                                    | Cancel                                                           |

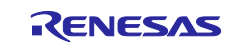

## 4.2 Building the Project

Select **Project**  $\rightarrow$  **Build All** to build the project. Note that a warning message appears at this time, but this does not indicate a problem.

After the build finishes, connect the target board to the PC and router as shown in Figure 3.1. Then select  $Run \rightarrow Debug$  to start debugging.

# 4.3 Connecting to AWS IoT

Sign in to the AWS Management Console (<u>https://aws.amazon.com/console/</u>) and select **All Services**  $\rightarrow$  **Internet of Things**  $\rightarrow$  **IoT Core**. From the menu on the left, select **Test** to launch the MQTT test client.

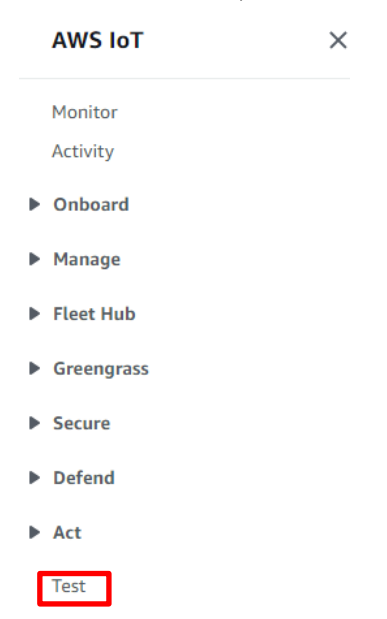

In the **Topic filter** field enter the wildcard character **#**, then click **Subscribe**.

| AWS IOT > MQTT test client                                                                                                    |                                                                                     |  |  |
|----------------------------------------------------------------------------------------------------|-------------------------------------------------------------------------------------|--|--|
| MQTT test client Inf                                                                                                    | a                                                                                   |  |  |
| You can use the MQTT test client to monitor the MQTT messages being passed in your AWS account. Devices publish MQTT messages that are identified by topics to<br>communicate their state to AWS IoT. AWS IoT also publishes MQTT messages to inform devices and apps of changes and events. You can subscribe to MQTT message topics<br>and publish MQTT messages to topics by using the MQTT test client. |                                                                                     |  |  |
| Subscribe to a topic                                                                                                    | Publish to a topic                                                                  |  |  |
| Topic filter Info<br>The topic filter describes the topic(s) to<br>#<br>Advisional configuration<br>Subscribe                                                                                                    | which you want to subscribe. The topic filter can include MQTT wildcard characters. |  |  |
| Subscriptions                                                                                                    | Торіс                                                                               |  |  |
| You have no topic subscriptions.                                                                                                    | Subscribe or select a topic to view incoming messages.                              |  |  |

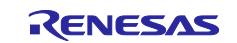

#### Confirm that an empty console is displayed at the bottom of the page, as shown below.

| AWS IoT > MQTT test                                                                                                    | t client                                                                                                    |  |  |  |
|----------------------------------------------------------------------------------------------------|----------------------------------------------------------------------------------------------------|--|--|--|
| MQTT test c                                                                                                    | lient Info                                                                                                    |  |  |  |
| You can use the MQTT to<br>identified by topics to co<br>events. You can subscrib                                                                                                    | ast client to monitor the MQTT messages being passed in your AWS account. Devices publish MQTT messages that are<br>immunicate their state to AWS IoT. AWS IoT also publishes MQTT messages to inform devices and apps of changes and<br>ie to MQTT message topics and publish MQTT messages to topics by using the MQTT test client. |  |  |  |
| Subscribe to a t                                                                                                    | opic Publish to a topic                                                                                                    |  |  |  |
| Topic filter Info         The topic filter describes the topic(s) to which you want to subscribe. The topic filter can include MQTT wildcard characters.         #         Additional configuration         Subscribe |                                                                                                    |  |  |  |
| Subscriptions                                                                                                    | # Pause Clear Export Edit                                                                                                    |  |  |  |
| # ♡×                                                                                                    |                                                                                                    |  |  |  |
|                                                                                                    |                                                                                                    |  |  |  |
|                                                                                                    |                                                                                                    |  |  |  |
|                                                                                                    |                                                                                                    |  |  |  |

Launch the terminal emulator of your choice, such as Tera Term, and establish a serial communication link with the target board. Next, in  $e^2$  studio, select **Run** and then click the **Resume** button to run the program, which will connect to AWS.

When a connection to AWS is successfully established, a communication log is output on the MQTT client.

| Subscriptions | # Pause Clear Export Edit                                                                                                    |
|---------------|----------------------------------------------------------------------------------------------------|
| # ♡×          | <ul> <li>iotdemo/acknowledgements</li> <li>Message cannot be displayed in specified format.</li> <li>Client has received PUBLISH 19 from server.</li> </ul>   |
|               | <ul> <li>▼ iotdemo/acknowledgements</li> <li>Message cannot be displayed in specified format.</li> <li>Client has received PUBLISH 18 from server.</li> </ul> |

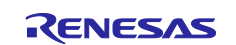

In addition, a task log is displayed on the terminal emulator.

| 🔟 COM5 - Tera Term VT                                                                               | _      |          | ×    |
|----------------------------------------------------------------------------------------------------|--------|----------|------|
| ファイル( <u>F</u> ) 編集( <u>E</u> ) 設定( <u>S</u> ) コントロール( <u>O</u> ) ウィンドウ( <u>W</u> ) ヘルプ( <u>H</u> ) |        |          |      |
| 191_9852 [iot_thread] [INFO ][MQTT][9852] (MQTT connection 200d0)                                   | UNSUE  | BSCRIBE  | op 🔨 |
| eration scheduled.                                                                                  |        |          |      |
| 192 9852 [iot_thread] [INFO ][MQTT][9852] (MQTT connection 200d0,                                   | UNSUE  | BSCRIBE  | ор   |
| eration 27468) Waiting for operation completion.                                                    |        |          |      |
| 193 10087 [iot_thread] [INFO ][MQTT][10087] (MQTT connection 200d0                                  | ), UNS | SUBSCRI  | BE   |
| operation 27468) Wait complete with result SUCCESS.                                                 |        |          |      |
| 194 10087 [iot_thread] [INFO ][MQTT][10087] (MQTT connection 200d(                                  | )) Dis | sconnec  | tin  |
| g connection.                                                                                       |        |          |      |
| 195 10087 [iot_thread] [INFO ][MQTT][10087] (MQTT connection 200d(                                  | ), DIS | SCONNEC  | Τo   |
| peration 27468) Waiting for operation completion.                                                   |        |          |      |
| 196 10087 [iot_thread] [INFO ][MQTT][10087] (MQTT connection 200d(                                  | ), DIS | SCONNEC  | Τo   |
| peration 27468) Wait complete with result SUCCESS.                                                  |        |          |      |
| 197 10087 [iot_thread] [INFO ][MQTT][10087] (MQTT connection 200d0                                  | )) Cor | nnectio  | nd   |
| isconnected.                                                                                        |        |          |      |
| 198                                                                                                 | )) Net | twork c  | onn  |
| ection closed.                                                                                      |        |          |      |
| 199 10272 [iot_thread] [INFO ][MQTT][10272] (MQTT connection 200d0                                  | )) Net | twork c  | onn  |
| ection destroyed.                                                                                   |        |          |      |
| 200 10272 [iot_thread] [INFO ][MQTT][10272] MQTT library cleanup <                                  | done.  |          |      |
| 201 10272 [iot_thread] [INFO_][DEMO][10272] Demo_completed_success                                  | full   | <i>.</i> |      |
| 202 10273 [iot_thread] [INEO_][INIT][10273] SDK cleanup done.                                       |        |          |      |
| 203 10273 [iot_thread] [INFO ][DEMO][10273] <u>DEMO FINISHED</u>                                    |        | -        |      |
|                                                                                                    |        |          |      |
|                                                                                                    |        |          | ~    |

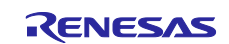

# 5. Using Renesas Secure Flash Programmer

#### 5.1 Generating a Provisioning Key File

Figure 5.1 shows the **provisioning key** tab in Renesas Secure Flash Programmer. For **provisioning key Value**, enter the value of the provisioning key in 32-byte hexadecimal format, then click the **format to DLM server file...** button to create a provisioning key file that can be sent to the DLM server.

By clicking the **format to DLM server file...** button when **(Random)** is displayed you can generate a provisioning key file using a random number as the basis, but this method should not be used for production products because the random number used lacks sufficient precision.

| provisioning key         | Key Wrap                | Firm Update                                                                                                    |                           |
|--------------------------|-------------------------|----------------------------------------------------------------------------------------------------|---------------------------|
| Generate provisioning ke | sioning key-<br>y Value | (Random)                                                                                                    |                           |
| (32 byte hex /           | 64 character            | Send PGP encrypted provisioning key file to the follow Web Site.<br>Refer to Renesas DLM server FAQ for details. |                           |
|                          |                         | Renesas DLM server <u>https://dlm.renesas.com/keywrap/</u>                                                       | format to DLM server file |
|                          |                         |                                                                                                    |                           |

Figure 5.1 Provisioning Key Tab in Renesas Secure Flash Programmer

### 5.2 Generating Encrypted Key Files

Figure 5.2 shows the **Key Wrap** tab in Renesas Secure Flash Programmer, and Table 5.1 contains descriptions of the **Key Wrap** tab setting values. Enter setting values based on the descriptions in Table 5.1, then click the **Generate Key Files...** button to generate the encrypted key files (**key\_data.c** and **key\_data.h**). Refer to Table 5.2 for descriptions of the various buttons.

| ovisioning key Key Wrap Firm Up     | odate      |      |        |          |
|-------------------------------------|------------|------|--------|----------|
| MCU<br>Select MCU (select MCU)      | ~          |      |        |          |
| Key Setting                         |            |      |        |          |
| Key Type AES-128bit                 | V Key Data |      |        | Register |
| Кеу Туре Кеу                        | Data       | <br> |        | Delete   |
|                                     |            |      |        |          |
| provisioning key File Path          |            |      | Prowee |          |
| encrypted provisioning key File Pat | h          |      | Browse |          |
| IV (16 byte hex / 32 characters)    | (Random)   |      |        |          |
|                                     |            |      |        |          |

Figure 5.2 Key Wrap Tab in Renesas Secure Flash Programmer

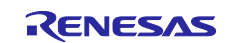

| Parameter                                  | Setting Value                                                                                                    | Description                                                                                                    |
|--------------------------------------------|----------------------------------------------------------------------------------------------------|----------------------------------------------------------------------------------------------------|
| Select MCU<br>Key Type                     | <ul> <li>TSIP-Lite(DF Memory 8KB)</li> <li>TSIP-Lite(DF Memory 32KB)</li> <li>TSIP(DF Memory 8KB)</li> <li>TSIP(DF Memory 32KB)</li> <li>AES-128bit</li> <li>AES-256bit</li> <li>DES</li> <li>2Key-TDES</li> <li>Triple-DES</li> <li>ARC4-2048bit</li> </ul>                                                                                                    | Selects the MCU (TSIP type and data flash<br>memory size) to be used. For the sample<br>program, specify <b>TSIP(DF Memory 32KB)</b> .<br>Specifies the type of the user key to be<br>generated. For the sample program, specify<br>the following:<br>• <b>RSA-2048bit Public</b><br>Where <b>Key Data</b> is keying data used to<br>verify the signature of the root CA |
|                                            | <ul> <li>SHA1-HMAC</li> <li>SHA256-HMAC</li> <li>RSA-1024bit Public/Private/All</li> <li>RSA-2048bit Public/Private/All</li> <li>RSA-3072bit Public</li> <li>RSA-4096bit Public</li> <li>ECC-192bit Public/Private/All</li> <li>ECC-224bit Public/Private/All</li> <li>ECC-256bit Public/Private/All</li> <li>ECC-384bit Public/Private/All</li> <li>Update Key Ring</li> </ul> | <ul> <li>RSA-2048bit All<br/>Where Key Data is keying data for an<br/>RSA client certificate.</li> <li>ECC-256bit All<br/>Where Key Data is keying data for an<br/>ECDSA client certificate.</li> </ul>                                                                                                    |
| Key Data                                   | User key<br>Refer to section 7 of RX Family: TSIP<br>(Trusted Secure IP) Module Firmware<br>Integration Technology (R20AN0371)<br>for the key format.                                                                                                    | Specify the user keying data to be<br>generated. For the sample program, the key<br>specified by <b>Key Type</b> above is used.                                                                                                    |
| provisioning key<br>File Path              | File path of provisioning key file                                                                                                    | Specify the file path of the plaintext<br>provisioning key file to be used when<br>encrypting the user key. Refer to section 5.1<br>for instructions for creating a provisioning<br>key file.                                                                                                    |
| encrypted<br>provisioning key<br>File Path | File path of wrapped provisioning key file                                                                                                    | Specify the file path of the wrapped<br>provisioning key file to be output as a C<br>language file. Use the DLM server to create<br>the wrapped provisioning key file.                                                                                                    |
| IV (16 byte hex /<br>32 characters)        | IV value                                                                                                    | Enter a 16-byte IV value. The user key input<br>to the TSIP must have an encrypted MAC<br>value appended, and the IV value is used as<br>the initialization vector when calculating the<br>MAC value.                                                                                                    |
| Generate Key<br>Files                      | Button for generating C language files                                                                                                    | Outputs C language encrypted key files.                                                                                                    |

# Table 5.1 Key Wrap Tab Setting Values

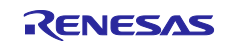

| Table 5.2 | Descriptions of Buttons on Key Wrap Tab |  |
|-----------|-----------------------------------------|--|
|-----------|-----------------------------------------|--|

| Button                 | Description                                                                                                    |
|------------------------|----------------------------------------------------------------------------------------------------|
| Register               | Registers the user keying data specified in the <b>Key Data</b> field. Enter user keying data matching <b>Key Type</b> in the <b>Key Data</b> field and click this button to register it.                                                                                                    |
| Delete                 | Deletes registered user keying data. First select in the window the user keying data to be deleted, then click this button to delete it.                                                                                                    |
| Browse                 | Click these buttons to use Explorer to specify the file paths to the provisioning key file<br>and the wrapped provisioning key file. You can also enter file paths directly.                                                                                                    |
| Generate Key<br>Files… | Generates encrypted key files ( <b>key_data.c</b> and <b>key_data.h</b> ). Click this button after<br>entering appropriate values into the various fields. After the button is clicked a dialog<br>box appears for specifying the output folder for the encrypted key files, and the files are<br>output. |

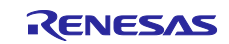

# 6. Appendix

# 6.1 TLS Communication Performance Using TSIP Driver

Table 6.1 lists examples of application data transfer speeds for TLS communication using the RX72N Envision Kit. The MCU's internal timer was used to measure transfer times for 1 MB of data, five transfers were performed, and the average time was calculated. In these examples, using the TSIP driver boosted the transfer rate from 3 to 7 Mbps to 20 to 30 Mbps.

| Cipher Suite                   | Block Cipher    | Mbed TLS* <sup>1</sup> | Mbed TLS<br>with TSIP* <sup>2</sup> |
|--------------------------------|-----------------|------------------------|-------------------------------------|
| TLS_RSA_WITH_AES_128_CBC_SHA   | 128-bit AES-CBC | Up: 6.4 Mbps           | Up: 25.0 Mbps                       |
|                                |                 | Down: 6.6 Mbps         | Down: 28.3 Mbps                     |
| TLS_RSA_WITH_AES_256_CBC_SHA   | 256-bit AES-CBC | Up: 5.5 Mbps           | Up: 24.2 Mbps                       |
|                                |                 | Down: 5.6 Mbps         | Down: 27.2 Mbps                     |
| TLS_ECDHE_RSA_WITH_AES_128_GCM | 128-bit AES-GCM | Up: 3.7 Mbps           | Up: 22.4 Mbps                       |
| _SHA256                        |                 | Down: 3.8 Mbps         | Down: 29.5 Mbps                     |

Notes: System clock (ICLK): 240 MHz

TSIP operating clock (PCLKB): 60 MHz

- 1. Mbed TLS: Software processing
- 2. Mbed TLS with TSIP: Using TLS APIs of TSIP driver

# 6.2 Flowchart of TLS Negotiation and Calls to TSIP Driver

Below are flowcharts of TLS negotiation overall and associated calls to the TSIP driver. Figure 6.1 applies when the key exchange algorithm is RSA and Figure 6.2 when it is ECDHE.

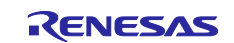

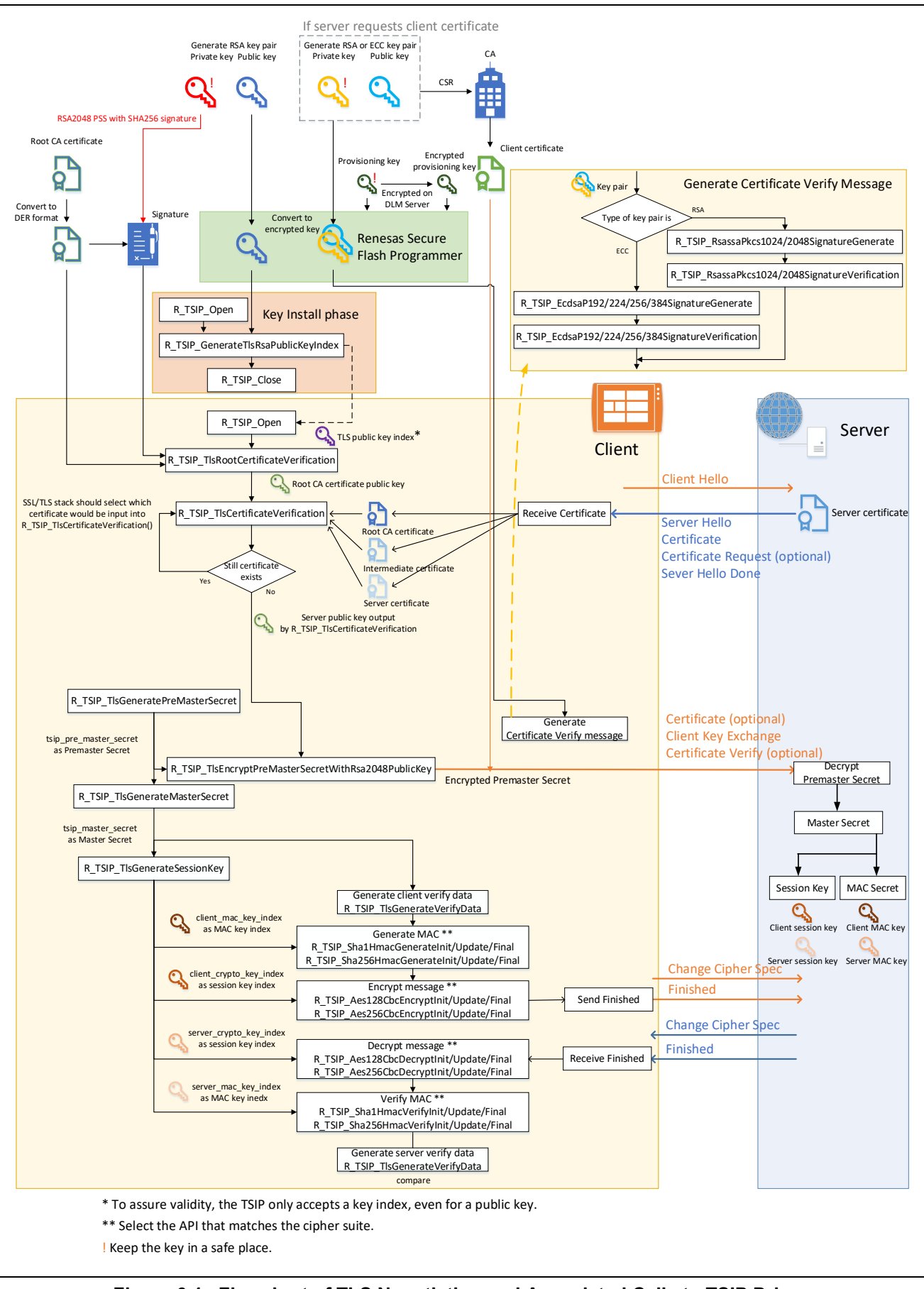

Figure 6.1 Flowchart of TLS Negotiation and Associated Calls to TSIP Driver (RSA Key Exchange Algorithm)

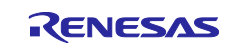

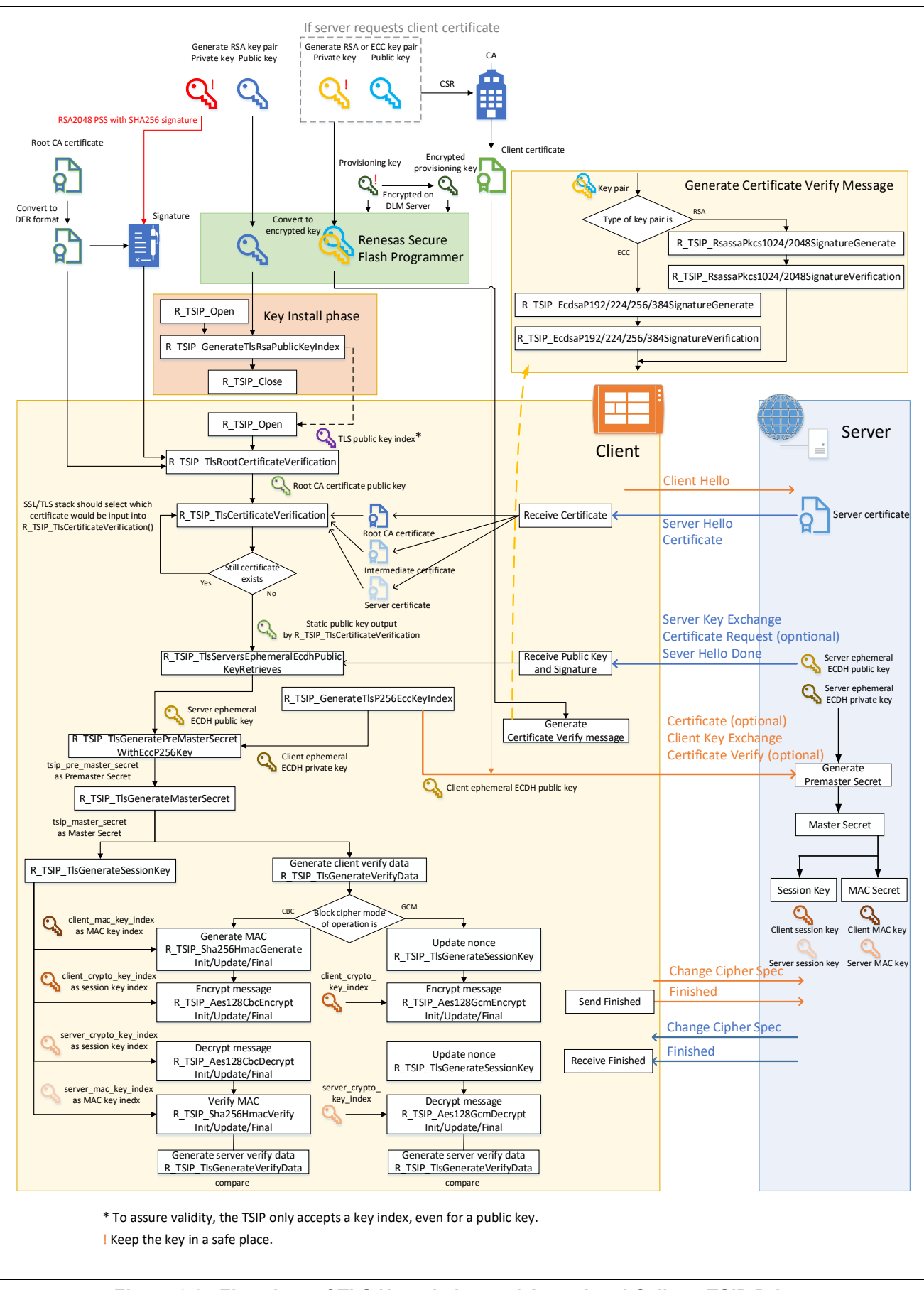

Figure 6.2 Flowchart of TLS Negotiation and Associated Calls to TSIP Driver (ECDHE Key Exchange Algorithm)

![](_page_48_Picture_5.jpeg)

# **Revision History**

|      |               | Description |                                                             |
|------|---------------|-------------|-------------------------------------------------------------|
| Rev. | Date          | Page        | Summary                                                     |
| 1.00 | Jun. 30, 2021 | —           | First edition issued                                        |
| 1.01 | Mar. 31, 2022 | —           | Error correction                                            |
| 1.02 | Sep. 15, 2022 | 16          | 2.3.3 Added explanation about generating Certificate Verify |

![](_page_49_Picture_5.jpeg)

# General Precautions in the Handling of Microprocessing Unit and Microcontroller Unit Products

The following usage notes are applicable to all Microprocessing unit and Microcontroller unit products from Renesas. For detailed usage notes on the products covered by this document, refer to the relevant sections of the document as well as any technical updates that have been issued for the products.

#### 1. Precaution against Electrostatic Discharge (ESD)

A strong electrical field, when exposed to a CMOS device, can cause destruction of the gate oxide and ultimately degrade the device operation. Steps must be taken to stop the generation of static electricity as much as possible, and quickly dissipate it when it occurs. Environmental control must be adequate. When it is dry, a humidifier should be used. This is recommended to avoid using insulators that can easily build up static electricity. Semiconductor devices must be stored and transported in an anti-static container, static shielding bag or conductive material. All test and measurement tools including work benches and floors must be grounded. The operator must also be grounded using a wrist strap. Semiconductor devices must not be touched with bare hands. Similar precautions must be taken for printed circuit boards with mounted semiconductor devices.

2. Processing at power-on

The state of the product is undefined at the time when power is supplied. The states of internal circuits in the LSI are indeterminate and the states of register settings and pins are undefined at the time when power is supplied. In a finished product where the reset signal is applied to the external reset pin, the states of pins are not guaranteed from the time when power is supplied until the reset process is completed. In a similar way, the states of pins in a product that is reset by an on-chip power-on reset function are not guaranteed from the time when power is supplied until the power is supplied until the power reaches the level at which resetting is specified.

3. Input of signal during power-off state

Do not input signals or an I/O pull-up power supply while the device is powered off. The current injection that results from input of such a signal or I/O pull-up power supply may cause malfunction and the abnormal current that passes in the device at this time may cause degradation of internal elements. Follow the guideline for input signal during power-off state as described in your product documentation.

4. Handling of unused pins

Handle unused pins in accordance with the directions given under handling of unused pins in the manual. The input pins of CMOS products are generally in the high-impedance state. In operation with an unused pin in the open-circuit state, extra electromagnetic noise is induced in the vicinity of the LSI, an associated shoot-through current flows internally, and malfunctions occur due to the false recognition of the pin state as an input signal become possible.

5. Clock signals

After applying a reset, only release the reset line after the operating clock signal becomes stable. When switching the clock signal during program execution, wait until the target clock signal is stabilized. When the clock signal is generated with an external resonator or from an external oscillator during a reset, ensure that the reset line is only released after full stabilization of the clock signal. Additionally, when switching to a clock signal produced with an external resonator or by an external oscillator while program execution is in progress, wait until the target clock signal is stable.

#### 6. Voltage application waveform at input pin

Waveform distortion due to input noise or a reflected wave may cause malfunction. If the input of the CMOS device stays in the area between  $V_{IL}$  (Max.) and  $V_{IH}$  (Min.) due to noise, for example, the device may malfunction. Take care to prevent chattering noise from entering the device when the input level is fixed, and also in the transition period when the input level passes through the area between  $V_{IL}$  (Max.) and  $V_{H}$  (Min.).

7. Prohibition of access to reserved addresses

Access to reserved addresses is prohibited. The reserved addresses are provided for possible future expansion of functions. Do not access these addresses as the correct operation of the LSI is not guaranteed.

8. Differences between products

Before changing from one product to another, for example to a product with a different part number, confirm that the change will not lead to problems. The characteristics of a microprocessing unit or microcontroller unit products in the same group but having a different part number might differ in terms of internal memory capacity, layout pattern, and other factors, which can affect the ranges of electrical characteristics, such as characteristic values, operating margins, immunity to noise, and amount of radiated noise. When changing to a product with a different part number, implement a systemevaluation test for the given product.

#### Notice

- 1. Descriptions of circuits, software and other related information in this document are provided only to illustrate the operation of semiconductor products and application examples. You are fully responsible for the incorporation or any other use of the circuits, software, and information in the design of your product or system. Renesas Electronics disclaims any and all liability for any losses and damages incurred by you or third parties arising from the use of these circuits, software, or information.
- Renesas Electronics hereby expressly disclaims any warranties against and liability for infringement or any other claims involving patents, copyrights, or other intellectual property rights of third parties, by or arising from the use of Renesas Electronics products or technical information described in this document, including but not limited to, the product data, drawings, charts, programs, algorithms, and application examples.
- 3. No license, express, implied or otherwise, is granted hereby under any patents, copyrights or other intellectual property rights of Renesas Electronics or others.
- 4. You shall be responsible for determining what licenses are required from any third parties, and obtaining such licenses for the lawful import, export, manufacture, sales, utilization, distribution or other disposal of any products incorporating Renesas Electronics products, if required.
- 5. You shall not alter, modify, copy, or reverse engineer any Renesas Electronics product, whether in whole or in part. Renesas Electronics disclaims any and all liability for any losses or damages incurred by you or third parties arising from such alteration, modification, copying or reverse engineering.
- 6. Renesas Electronics products are classified according to the following two quality grades: "Standard" and "High Quality". The intended applications for each Renesas Electronics product depends on the product's quality grade, as indicated below.

"Standard": Computers; office equipment; communications equipment; test and measurement equipment; audio and visual equipment; home electronic appliances; machine tools; personal electronic equipment; industrial robots; etc.

"High Quality": Transportation equipment (automobiles, trains, ships, etc.); traffic control (traffic lights); large-scale communication equipment; key financial terminal systems; safety control equipment; etc.

Unless expressly designated as a high reliability product or a product for harsh environments in a Renesas Electronics data sheet or other Renesas Electronics document, Renesas Electronics products are not intended or authorized for use in products or systems that may pose a direct threat to human life or bodily injury (artificial life support devices or systems; surgical implantations; etc.), or may cause serious property damage (space system; undersea repeaters; nuclear power control systems; aircraft control systems; key plant systems; military equipment; etc.). Renesas Electronics disclaims any and all liability for any damages or losses incurred by you or any third parties arising from the use of any Renesas Electronics product that is inconsistent with any Renesas Electronics data sheet, user's manual or other Renesas Electronics document.

- 7. No semiconductor product is absolutely secure. Notwithstanding any security measures or features that may be implemented in Renesas Electronics hardware or software products, Renesas Electronics shall have absolutely no liability arising out of any vulnerability or security breach, including but not limited to any unauthorized access to or use of a Renesas Electronics product or a system that uses a Renesas Electronics product. RENESAS ELECTRONICS DOES NOT WARRANT OR GUARANTEE THAT RENESAS ELECTRONICS PRODUCTS, OR ANY SYSTEMS CREATED USING RENESAS ELECTRONICS PRODUCTS WILL BE INVULNERABLE OR FREE FROM CORRUPTION, ATTACK, VIRUSES, INTERFERENCE, HACKING, DATA LOSS OR THEFT, OR OTHER SECURITY INTRUSION ("Vulnerability Issues"). RENESAS ELECTRONICS DISCLAIMS ANY AND ALL RESPONSIBILITY OR LIABILITY ARISING FROM OR RELATED TO ANY VULNERABILITY ISSUES. FURTHERMORE, TO THE EXTENT PERMITTED BY APPLICABLE LAW, RENESAS ELECTRONICS DISCLAIMS ANY AND ALL WARRANTIES, EXPRESS OR IMPLIED, WITH RESPECT TO THIS DOCUMENT AND ANY RELATED OR ACCOMPANYING SOFTWARE OR HARDWARE, INCLUDING BUT NOT LIMITED TO THE IMPLIED WARRANTIES OF MERCHANTABILITY, OR FITNESS FOR A PARTICULAR PURPOSE.
- 8. When using Renesas Electronics products, refer to the latest product information (data sheets, user's manuals, application notes, "General Notes for Handling and Using Semiconductor Devices" in the reliability handbook, etc.), and ensure that usage conditions are within the ranges specified by Renesas Electronics with respect to maximum ratings, operating power supply voltage range, heat dissipation characteristics, installation, etc. Renesas Electronics disclaims any and all liability for any malfunctions, failure or accident arising out of the use of Renesas Electronics products outside of such specified ranges.
- 9. Although Renesas Electronics endeavors to improve the quality and reliability of Renesas Electronics products, semiconductor products have specific characteristics, such as the occurrence of failure at a certain rate and malfunctions under certain use conditions. Unless designated as a high reliability product or a product for harsh environments in a Renesas Electronics data sheet or other Renesas Electronics document, Renesas Electronics products are not subject to radiation resistance design. You are responsible for implementing safety measures to guard against the possibility of bodily injury, injury or damage caused by fire, and/or danger to the public in the event of a failure or malfunction of Renesas Electronics products, such as safety design for hardware and software, including but not limited to redundancy, fire control and malfunction prevention, appropriate treatment for aging degradation or any other appropriate measures. Because the evaluation of microcomputer software alone is very difficult and impractical, you are responsible for evaluating the safety of the final products or systems manufactured by you.
- 10. Please contact a Renesas Electronics sales office for details as to environmental matters such as the environmental compatibility of each Renesas Electronics product. You are responsible for carefully and sufficiently investigating applicable laws and regulations that regulate the inclusion or use of controlled substances, including without limitation, the EU RoHS Directive, and using Renesas Electronics products in compliance with all these applicable laws and regulations. Renesas Electronics disclaims any and all liability for damages or losses occurring as a result of your noncompliance with applicable laws and regulations.
- 11. Renease Electronics products and technologies shall not be used for or incorporated into any products or systems whose manufacture, use, or sale is prohibited under any applicable domestic or foreign laws or regulations. You shall comply with any applicable export control laws and regulations promulgated and administered by the governments of any countries asserting jurisdiction over the parties or transactions.
- 12. It is the responsibility of the buyer or distributor of Renesas Electronics products, or any other party who distributes, disposes of, or otherwise sells or transfers the product to a third party, to notify such third party in advance of the contents and conditions set forth in this document.
- This document shall not be reprinted, reproduced or duplicated in any form, in whole or in part, without prior written consent of Renesas Electronics.
   Please contact a Renesas Electronics sales office if you have any questions regarding the information contained in this document or Renesas
- Electronics products.
- (Note1) "Renesas Electronics" as used in this document means Renesas Electronics Corporation and also includes its directly or indirectly controlled subsidiaries.
- (Note2) "Renesas Electronics product(s)" means any product developed or manufactured by or for Renesas Electronics.

(Rev.5.0-1 October 2020)

# **Corporate Headquarters**

TOYOSU FORESIA, 3-2-24 Toyosu, Koto-ku, Tokyo 135-0061, Japan

www.renesas.com

#### Trademarks

Renesas and the Renesas logo are trademarks of Renesas Electronics Corporation. All trademarks and registered trademarks are the property of their respective owners.

# **Contact information**

For further information on a product, technology, the most up-to-date version of a document, or your nearest sales office, please visit: <u>www.renesas.com/contact/</u>.